sprecher+ schuh

### **CEP7-DNCT DeviceNet™ Configuration Terminal**

sprecher+ schuh B G • F1 F2

Copy

F3

F4

2

### **User Manual**

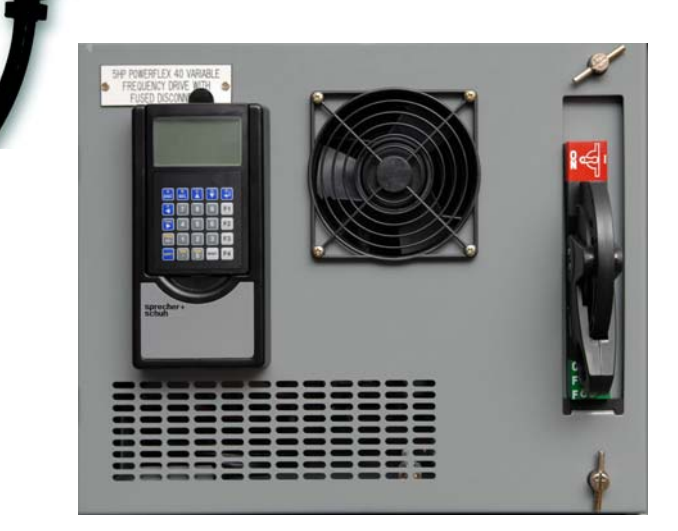

### Important User Information

Because of the variety of uses for the products described in this publication, those responsible for the application and use of this control equipment must satisfy themselves that all necessary steps have been taken to assure that each application and use meets all performance and safety requirements, including any applicable laws, regulations, codes and standards.

The illustrations, charts, sample programs and layout examples shown in this guide are intended solely for purposes of example. Since there are many variables and requirements associated with any particular installation, Rockwell Automation does not assume responsibility or liability (to include intellectual property liability) for actual use based upon the examples shown in this publication.

Rockwell Automation publication SGI-1.1, Safety Guidelines for the Application, Installation and Maintenance of Solid-State Control (available from your local Sprecher + Schuh distributor), describes some important differences between solid-state equipment and electromechanical devices that should be taken into consideration when applying products such as those described in this publication.

Reproduction of the contents of this copyrighted publication, in whole or part, without written permission of Rockwell Automation, is prohibited.

Throughout this manual we use notes to make you aware of safety considerations:

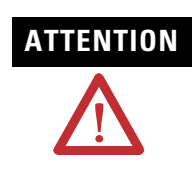

Identifies information about practices or circumstances that can lead to personal injury or death, property damage or economic loss

Attention statements help you to:

- identify a hazard
- avoid a hazard
- recognize the consequences

#### IMPORTANT

Identifies information that is critical for successful application and understanding of the product.

### European Communities (EC) Directive Compliance

If this product has the CE mark, it is approved for installation within the European Union and EEA regions. It has been designed and tested to meet the following directives.

- EMC Directive
- This product is tested per EN61000-6-4:2001 and EN61000-6-2:2005.

Sprecher + Schuh is a trademark of Rockwell Automation. DeviceNet<sup>™</sup> is a trademark of the Open DeviceNet<sup>™</sup> Vendors Association (ODVA). All other trademarks and/or registered trademarks are the

property of their respective owners.

Manual Objectives The purpose of this manual is to provide you with the information necessary to apply the DeviceNet<sup>™</sup> Configuration Terminal. Described in this manual are methods for installing, configuring, and troubleshooting the DeviceNet<sup>™</sup> Configuration Terminal.

**IMPORTANT** Read this manual in its entirety before installing, operating, servicing, or initializing the DeviceNet<sup>™</sup> Configuration Terminal.

Who Should Use<br/>This ManualThis manual is intended for qualified personnel responsible for setting up and servicing DeviceNet™<br/>devices. You must have previous experience with and a basic understanding of communications<br/>terminology, configuration procedures, required equipment, and safety precautions.

You should understand DeviceNet<sup>™</sup> network operations, including how devices operate on the network.

Vocabulary

In this manual we refer to the:

- CEP7 DeviceNet<sup>™</sup> Configuration Terminal as CEP7-DNCT, DNCT, terminal, Configuration Terminal, or HIM (Human Interface Module)
- Programmable Logic Controller as a Programmable Controller, PLC controller, SLC controller, ControlLogix Controller, or PLC
- DeviceNet<sup>™</sup> as DNet or DNET

DeviceNet<sup>™</sup> Media Design and Installation Guide

Manuals

Reference

Publication DNET-UM072\_-EN-P

IMPORTANTRead the DeviceNet<sup>™</sup> Media Design and Installation<br/>Guide (Publication DNET-UM072\_-EN-P) in its entirety<br/>before planning and installing a DeviceNet<sup>™</sup> system. If the<br/>network is not installed according to this document,<br/>unexpected operation and intermittent failures may occur.

If this manual is not available, please contact either the local Rockwell Automation distributor or Sales Office and request a copy. Copies of this and all other reference publications may also be viewed electronically and downloaded from the Automation Bookstore at http://www.theautomationbookstore.com.

### Notes:

\_\_\_\_\_

| Overview       Bill of Material       1-1         Accessories       1-1         Accessories       1-1         Chapter 2 —Installation<br>and Wiring       Installation and Wiring       2-1         CEP7-CB1 Physical Connections       2-1         CEP7-CM1 Physical Connections       2-1         CEP7-CM1 Physical Connections       2-1         Cep7-ONCT-BZ1 Physical Connections       2-2         Powering the CEP7-DNCT       2-2         Chapter 3 — Physical<br>Features 3-1       Physical Features         Features 3-1       Communication Port         Key Descriptions       3-2         Shifted Key Descriptions       3-2         Shifted Key Descriptions       3-2         Device Choices Menu       4-1         Terminal Setup       4-1         Network Who Screen       4-2         Device Choices Menu       4-2         Parameter Monitoring and Editing       4-3         Device Noices Menu       5-1         Chapter 5 — Device       Device Choices Menu         Choices Menu       6-1         Groups Screen       6-2         Num List Selection       6-2         Num List Selection       6-2         Numeric Parameters <td< th=""><th>Chapter 1 — Product</th><th>Product Overview</th><th>1-1</th></td<>          | Chapter 1 — Product      | Product Overview                                          | 1-1          |
|----------------------------------------------------------------------------------------------------|--------------------------|-----------------------------------------------------------|--------------|
| Accessories       1-1         Chapter 2 — Installation<br>and Wiring       Installation and Wiring       2-1         CEP7-CB1 Physical Connections       2-1         CEP7-CB1 Physical Connections       2-1         CEP7-CM1 Physical Connections       2-2         Powering the CEP7-DNCT       2-2         Powering the CEP7-DNCT       2-2         Powering the CEP7-DNCT       2-2         Chapter 3 — Physical       Physical Features         Features 3-1       Communication Port         Key Descriptions       3-2         Shifted Key Descriptions       3-2         Chapter 4 — Quick Start       Powerup         Parameter Monitoring and Editing       4-1         Terminal Setup       4-2         Network Who Screen       4-2         Parameter Monitoring and Editing       4-3         Device Choices Menu       5-1         Chapter 5 — Device       Device Choices Menu       5-1         Chapter 5 — Parameter       Parameter Choices Menu       5-1         Chapter 6 — Parameter       Parameter Choices Menu       6-1         Choices Menu       Groups Screen       6-1         Num List Selection       6-2       2         Parameter Edit Screens       6-2 <th>Overview</th> <th>Bill of Material</th> <th>1-1</th>  | Overview                 | Bill of Material                                          | 1-1          |
| Chapter 2 —Installation<br>and Wiring       Installation and Wiring       2-1         CEP7-CB1 Physical Connections       2-1         CEP7-DNCT-B21 Physical Connections       2-2         Powering the CEP7-DNCT       2-2         Powering the CEP7-DNCT       2-2         Chapter 3 — Physical<br>Features 3-1       Physical Features         Chapter 4 — Quick Start       Powerup         Powerup       4-1         Terminal Setup       4-2         Network Who Screen       4-2         Parameter Monitoring and Editing       4-3         Choices Menu       Version Screen       4-4         Chapter 5 — Device       Device Choices Menu       4-4         Chapter 6 — Parameter       Parameter Choices Menu       5-1         Choices Menu       Croups Screen       6-1         Num List Selection       6-2       Parameter Choices Menu       6-1         Chapter 6 — Parameter       Cacessing a Different Parameter       6-3         Chapter 6 and a Parameter       6-2       Parameter Choices Menu       6-1         Chapter 6 and a Parameter       6-3       6-3       6-3         Chapter 6 and a Parameter       6-3       6-3       6-3         Chapter 6 and a Parameter       6-3       6-3<                            |                          | Accessories                                               | .1-1         |
| Grapher 2 — Instantation       Instantation withing       2-1         CEP7-CB1 Physical Connections       2-1         CEP7-DNCT-B21 Physical Connections       2-2         Powering the CEP7-DNCT       2-2         Chapter 3 — Physical       Physical Features         Features 3-1       Communication Port.         Key Descriptions       3-2         Shifted Key Descriptions       3-2         Shifted Key Descriptions       3-2         Chapter 4 — Quick Start       Powerup         Powerup       4-1         Terminal Setup       4-2         Network Who Screen       4-2         Device Choices Menu       4-2         Parameter Monitoring and Editing       4-3         Device Choices Menu       5-1         Chapter 5 — Device       Device Choices Menu       5-1         Chapter 6 — Parameter       Parameter Choices Menu       6-1         Num List Selection       6-2       2         Parameter Edit Screens       6-2         Numeric Parameters       6-3         Chapting a Parameter Value       6-3         Chapting a Parameter Value       6-3         Chapting a Parameter Social Parameters       6-4         Floating Point Parameters                                                                            | Chanter 2 — Installation | Installation and Wiring                                   | 21           |
| Chapter 3 — Physical       CEP7-CM1 Physical Connections       2-1         Chapter 3 — Physical       Physical Features       3-1         Features 3-1       Communication Port       3-1         Chapter 4 — Quick Start       Powerup       4-1         Terminal Setup       4-2       2-2         Network Who Screen       4-2         Device Choices Menu       4-2         Parameter Monitoring and Editing       4-3         Device Choices Menu       5-1         Chapter 5 — Device       Device Choices Menu         Chapter 6 — Parameter       Parameter Choices Menu         Chapter 6 — Parameter       Parameter Choices Menu         Chapter 6 — Parameter       Parameter Choices Menu         Chapter 6 — Parameter       Parameter Choices Menu         Chapter 6 — Parameter       Cereens         Chapter 6 — Parameter       Parameter Choices Menu         Chapter 6 — Parameter       Parameter Choices Menu         Chapter 7 and Device Parameter       6-1         Num List Selection       6-2         Parameter Parameter S       6-2         Numeric Parameter S       6-3         Chapter 6 — Parameter Parameter S       6-3         Chapter 6 — Parameter Parameters       6-3                                       | and Wiring               | CEP7_CB1 Physical Connections                             | $2^{-1}$     |
| CLEP 7-DNCT-B21 Physical Connections       2-2         Powering the CEP7-DNCT       2-2         Powering the CEP7-DNCT       2-2         Chapter 3 — Physical       Physical Features       3-1         Features 3-1       Communication Port       3-1         Key Descriptions       3-2       Shifted Key Descriptions       3-2         Shifted Key Descriptions       3-2       Shifted Key Descriptions       3-2         Chapter 4 — Quick Start       Powerup       4-1       4-1         Terminal Setup       4-2       Network Who Screen       4-2         Device Choices Menu       4-2       Parameter Monitoring and Editing       4-3         Device Choices Menu       4-4       4-4       4-4         Chapter 5 — Device       Device Choices Menu       5-1         Chapter 6 — Parameter       Parameter Choices Menu       6-1         Choices Menu       6-2       Parameter Edit Screens       6-2         Num List Selection       6-2       Parameter Edit Screens       6-2         Numeric Parameters       6-2       Accessing a Different Parameter       6-3         Chapter 6 — Parameter Device Menu       6-3       6-4       6-3         Chapter 6 — Parameter Edit Screens       6-2       6-3<                    |                          | CED7 CM1 Physical Connections                             | . 2-1        |
| Chapter 3 — Physical       Physical Features       3-1         Features 3-1       Physical Features       3-1         Communication Port       3-1         Key Descriptions       3-2         Shifted Key Descriptions       3-2         Shifted Key Descriptions       3-2         Chapter 4 — Quick Start       Powerup       4-1         Terminal Setup       4-2         Network Who Screen       4-2         Device Choices Menu       4-3         Device Choices Menu       4-4         Chapter 5 — Device       Device Choices Menu       5-1         Choices Menu       Version Screen       5-1         Choices Menu       6-1       Num List Selection       6-2         Parameter Choices Menu       6-1       Num List Selection       6-2         Num List Selection       6-2       Parameter Edit Screens       6-2         Numeric Parameters       6-2       Accessing a Different Parameter       6-3         Changing a Parameter Value       6-3       Enumerated Parameters       6-4         Floating Point Parameters       6-5       5       6-2       6-5         Search for Changed Parameters       6-6       6-5       6-5       6-5       6-5 </th <th></th> <th>CEP7 DNCT D71 Drugical Connections</th> <th>. 2-1</th> |                          | CEP7 DNCT D71 Drugical Connections                        | . 2-1        |
| Chapter 3 — Physical       Physical Features       3-1         Features 3-1       Communication Port       3-1         Key Descriptions       3-2         Shifted Key Descriptions       3-2         Chapter 4 — Quick Start       Powerup       4-1         Terminal Setup       4-2         Network Who Screen       4-2         Device Choices Menu       4-2         Powerop       4-3         Device Choices Menu       4-4         Chapter 5 — Device       Device Choices Menu       4-4         Chapter 6 — Parameter       Parameter Choices Menu       6-1         Choices Menu       Groups Screen       6-2         Num List Selection       6-2       Parameter Edit Screens         Num List Selection       6-2         Parameter Parameters       6-2         Chapter 6 and Parameters       6-2         Choices Menu       6-3         Chapter 6 and Parameters       6-2         Choices Menu       6-1         Num List Selection       6-2         Parameter Choices Menu       6-3         Choices Menu       6-4         Selection       6-5         Selection       6-5         Choices Menu<                                                                                                    |                          | CEF /-DINCI-DZI FILYSICAI COILIECTIONS                    | . 2-2        |
| Chapter 3 — Physical<br>Features 3-1       Physical Features       3-1         Communication Port       3-1         Key Descriptions       3-2         Shifted Key Descriptions       3-2         Chapter 4 — Quick Start       Powerup         Powerup       4-1         Terminal Setup       4-2         Network Who Screen       4-2         Device Choices Menu       4-2         Parameter Monitoring and Editing       4-3         Device Net <sup>TM</sup> Configuration Terminal Setup Menus       4-4         Chapter 5 — Device       Device Choices Menu         Chapter 6 — Parameter       Parameter Choices Menu         Chapter 6 — Parameter       Parameter Choices Menu         Chapter 6 — Parameter       Parameter Choices Menu         Chapter 6 — Parameter       Cocces Menu         Chapter 7 — Device       Device Choices Menu         Chapter 6 — Parameter       Cocces Menu         Chapter 6 — Parameter       Cocces Menu         Chapter 7 — Device       Device Choices Menu         Chapter 6 — Parameter       Cocces Menu         Chapter 6 — Parameter       Cocces Menu         Chapter 6 — Parameter       Cocces Menu         Chapter 6 — Parameter       Cocces Menu         Chap                          |                          | Powerning the CEP /-DINC I                                | . 2-2        |
| Features 3-1       Communication Port                                                                                                    | Chapter 3 — Physical     | Physical Features                                         | . 3-1        |
| Key Descriptions       3-2         Shifted Key Descriptions       3-2         Chapter 4 — Quick Start       Powerup       4-1         Terminal Setup       4-2         Network Who Screen       4-2         Device Choices Menu       4-2         Parameter Monitoring and Editing       4-3         Device Choices Menu       4-4         Chapter 5 — Device       Device Choices Menu       4-4         Chapter 6 — Parameter       Device Choices Menu       5-1         Chapter 6 — Parameter       Parameter Choices Menu       6-1         Num List Selection       6-2       6-2         Numeric Parameters       6-2       6-2         Numeric Parameters       6-3       6-4         Floating Point Parameters       6-4       6-3         Changing a Parameter S       6-4       6-5         Search for Changed Parameters       6-5                                                                                                    | Features 3-1             | Communication Port                                        | . 3-1        |
| Shifted Key Descriptions       3-2         Chapter 4 — Quick Start       Powerup       4-1         Terminal Setup       4-2         Network Who Screen       4-2         Device Choices Menu       4-2         Parameter Monitoring and Editing       4-3         Device Network Who Screen       4-4         Chapter 5 — Device       Device Choices Menu       4-4         Chapter 5 — Device       Device Choices Menu       5-1         Chapter 6 — Parameter       Parameter Choices Menu       5-1         Chapter 6 — Parameter       Parameter Choices Menu       6-1         Num List Selection       6-2       6-2         Parameter Edit Screens       6-2       6-2         Numeric Parameters       6-3       6-3         Changing a Parameter Value       6-3       6-3         Enumerated Parameters       6-4       6-4         Floating Point Parameters       6-4       6-6                                                                                                    |                          | Key Descriptions                                          | 3-2          |
| Chapter 4 — Quick Start       Powerup                                                                                                    |                          | Shifted Key Descriptions                                  | . 3-2        |
| Chapter 4 — Quick Start       Powerup                                                                                                    |                          |                                                           |              |
| Terminal Setup                                                                                                    | Chapter 4 — Quick Start  | Powerup                                                   | . 4-1        |
| Network Who Screen       4-2         Device Choices Menu       4-3         Parameter Monitoring and Editing       4-3         DeviceNet™ Configuration Terminal Setup Menus       4-4         Chapter 5 — Device<br>Choices Menu       Device Choices Menu       5-1         Version Screen       5-1         Version Screen       6-1         Groups Screen       6-1         Num List Selection       6-2         Parameter Edit Screens       6-2         Numeric Parameters       6-3         Changing a Parameter Value       6-3         Enumerated Parameters       6-4         Floating Point Parameters       6-5         Search for Changed Parameters       6-6                                                                                                    | -                        | Terminal Setup                                            | . 4-2        |
| Device Choices Menu       4-2         Parameter Monitoring and Editing       4-3         DeviceNet <sup>TM</sup> Configuration Terminal Setup Menus       4-4         Chapter 5 — Device<br>Choices Menu       Device Choices Menu       5-1         Chapter 6 — Parameter<br>Choices Menu       Parameter Choices Menu       6-1         Groups Screen       6-1       Num List Selection       6-2         Numeric Parameters       6-2       Accessing a Different Parameter       6-3         Changing a Parameter Value       6-3       6-3       6-4         Floating Point Parameters       6-5       6-5       6-6                                                                                                    |                          | Network Who Screen                                        | 4-2          |
| Parameter Monitoring and Editing       4-3         DeviceNet <sup>™</sup> Configuration Terminal Setup Menus       4-4         Chapter 5 — Device       Device Choices Menu       5-1         Choices Menu       Version Screen       5-1         Chapter 6 — Parameter       Parameter Choices Menu       6-1         Groups Screen       6-1       Num List Selection       6-2         Num List Selection       6-2       Parameter Edit Screens       6-2         Numeric Parameters       6-3       Changing a Parameter Value       6-3         Enumerated Parameters       6-4       Floating Point Parameters       6-5         Search for Changed Parameters       6-6       6-6       6-7                                                                                                    |                          | Device Choices Menu                                       | 4-2          |
| DeviceNet <sup>™</sup> Configuration Terminal Setup Menus       4-4         Chapter 5 — Device<br>Choices Menu       Device Choices Menu       5-1         Chapter 6 — Parameter<br>Choices Menu       Parameter Choices Menu       6-1         Groups Screen       6-1         Num List Selection       6-2         Parameter Edit Screens       6-2         Numeric Parameters       6-2         Numeric Parameters       6-3         Changing a Parameter Value       6-3         Enumerated Parameters       6-4         Floating Point Parameters       6-5         Search for Changed Parameters       6-6                                                                                                    |                          | Parameter Monitoring and Editing                          | . 4-3        |
| Chapter 5 — Device<br>Choices MenuDevice Choices Menu5-1Chapter 6 — Parameter<br>Choices MenuParameter Choices Menu6-1Groups Screen6-1Num List Selection6-2Parameter Edit Screens6-2Numeric Parameters6-2Numeric Parameters6-3Changing a Parameter Value6-3Enumerated Parameters6-4Floating Point Parameters6-5Search for Changed Parameters6-6                                                                                                    |                          | DeviceNet <sup>™</sup> Configuration Terminal Setup Menus | . 4-4        |
| Chapter 5 — Device<br>Choices MenuDevice Choices Menu5-1Chapter 6 — Parameter<br>Choices MenuParameter Choices Menu6-1Chapter 6 — Parameter<br>Choices MenuParameter Choices Menu6-1Choices MenuGroups Screen6-1Num List Selection6-2Parameter Edit Screens6-2Numeric Parameters6-2Numeric Parameter S6-3Changing a Parameter Value6-3Enumerated Parameters6-4Floating Point Parameters6-5Search for Changed Parameters6-6                                                                                                    |                          |                                                           |              |
| Choices MenuVersion Screen5-1Chapter 6 — Parameter<br>Choices MenuParameter Choices Menu6-1Groups Screen6-1Num List Selection6-2Parameter Edit Screens6-2Numeric Parameters6-2Accessing a Different Parameter6-3Changing a Parameter Value6-3Enumerated Parameters6-4Floating Point Parameters6-5Search for Changed Parameters6-6                                                                                                    | Chapter 5 — Device       | Device Choices Menu                                       | . 5-1        |
| Chapter 6 — Parameter<br>Choices MenuParameter Choices Menu6-1Groups Screen6-1Num List Selection6-2Parameter Edit Screens6-2Numeric Parameters6-2Accessing a Different Parameter6-3Changing a Parameter Value6-3Enumerated Parameters6-4Floating Point Parameters6-5Search for Changed Parameters6-6                                                                                                    | Choices Menu             | Version Screen                                            | . 5-1        |
| Choices MenuGroups Screen6-1Num List Selection6-2Parameter Edit Screens6-2Numeric Parameters6-2Accessing a Different Parameter6-3Changing a Parameter Value6-3Enumerated Parameters6-4Floating Point Parameters6-5Search for Changed Parameters6-6                                                                                                    | Chanter 6 — Parameter    | Parameter Choices Menu                                    | 6-1          |
| Num List Selection       6-2         Parameter Edit Screens       6-2         Numeric Parameters       6-2         Accessing a Different Parameter       6-3         Changing a Parameter Value       6-3         Enumerated Parameters       6-4         Floating Point Parameters       6-5         Search for Changed Parameters       6-6                                                                                                    | Choices Menu             | Groups Screen                                             | 6-1          |
| Parameter Edit Screens       6-2         Numeric Parameters       6-2         Accessing a Different Parameter       6-3         Changing a Parameter Value       6-3         Enumerated Parameters       6-4         Floating Point Parameters       6-5         Search for Changed Parameters       6-6                                                                                                    |                          | Num I ist Selection                                       | 6-2          |
| Numeric Parameter S                                                                                                    |                          | Parameter Edit Screens                                    | . 0 2<br>6-2 |
| Accessing a Different Parameter                                                                                                    |                          | Numeric Parameters                                        | . 0 2<br>6-2 |
| Changing a Parameter Value                                                                                                    |                          | $\Delta ccessing a Different Parameter$                   | 6-3          |
| Enumerated Parameters                                                                                                    |                          | Changing a Parameter Value                                | 6-3          |
| Floating Point Parameters                                                                                                    |                          | Enumerated Parameters                                     | . 0 J<br>6-Λ |
| Search for Changed Parameters                                                                                                    |                          | Floating Point Parameters                                 | 6-5          |
|                                                                                                    |                          | Search for Changed Parameters                             | 6-6          |
|                                                                                                    |                          | Search for Changed I drameters                            | .00          |
| Chapter 7 — Copy Cat Copy Cat                                                                                                    | Chapter 7 — Copy Cat     | Copy Cat                                                  | . 7-1        |
| MenuCopy Cat Uploading                                                                                                    | Menu                     | Copy Cat Uploading                                        | . 7-2        |
| Copy Cat Downloading7-3                                                                                                    |                          | Copy Cat Downloading                                      | . 7-3        |
| Copy Cat Downloading and Product Revisions                                                                                                    |                          | Copy Cat Downloading and Product Revisions                | . 7-5        |
| Copy Cat Downloading and Product Current Ratings                                                                                                    |                          | Copy Cat Downloading and Product Current Ratings          | . 7-6        |
| Deleting Copy Cat Files                                                                                                    |                          | Deleting Copy Cat Files                                   | 7-7          |
| Copy Cat Memory                                                                                                    |                          | Copy Cat Memory                                           | . 7-7        |

| Chapter 8 — Tools Menu                 | Tools Menu                                               | 8-1                                |
|----------------------------------------|----------------------------------------------------------|------------------------------------|
| •                                      | Node Commissioning                                       | 8-1                                |
|                                        | Class Instance Attribute Editor                          | 8-1                                |
|                                        | Graph Setup Screens                                      | 8-2                                |
|                                        | Graph View Screen                                        | 8-3                                |
|                                        | 1                                                        |                                    |
| Chapter 9 — Advanced<br>Functions Menu | Advanced Functions Menu                                  |                                    |
| Chapter 10 — I/O<br>Message Monitoring | I/O Message Monitoring                                   | 10-1                               |
| Chapter 11 —                           | DeviceLogix <sup>™</sup> Functionality                   | 11-1                               |
| DeviceLogix™                           | DeviceLogix <sup>™</sup> Choices Menu                    | 11-1                               |
| Functionality                          | DeviceLogix <sup>™</sup> Monitor                         | 11-1                               |
|                                        | Boolean Gates: AND, OR, XOR, NAND, NOR, NXOR and NOT     | 11-2                               |
|                                        | Bistable Latches: RS Latch and SR Latch                  | 11-2                               |
|                                        | Counters: Up Counter and Up/Down Counter                 | 11-2                               |
|                                        | Timers: On Delay, Off Delay and Pulse Timer              |                                    |
|                                        | Discrete Output Points (DOPs):                           | 11-3                               |
|                                        | Produced Network Bits (PNBs):                            | 11-3                               |
|                                        | DeviceLogix <sup>™</sup> Editor                          | 11-3                               |
|                                        | Creating a New Function Block                            | 11-4                               |
|                                        | Assigning Source Bits to Function Block Inputs           | 11-5                               |
|                                        | Assigning Source Bits for Discrete Outputs Points (DOPs) | 11-6                               |
|                                        | Assigning Source Bits for Produced Network Bits (PNBs)   | 11-8                               |
|                                        | DeviceLogix <sup>™</sup> Delete Function                 | 11-9                               |
|                                        | DeviceLogix <sup>™</sup> Enable/Disable Function         | 11-9                               |
|                                        | Forcing Inputs and Outputs                               | 11-9                               |
| Chapter 12 — Discrete I/<br>O Status   | Discrete I/O Status                                      | 12-1                               |
| Chapter 13 — Zone                      | Zone Interlock Protocol (ZIP)                            | 13-1                               |
| Interlock Protocol (ZIP)               | ZIP Consumed                                             | 13-1                               |
|                                        | Mapping Consumed ZIP Data                                | 13-2                               |
|                                        | ZIP Produced Data                                        | 13-5                               |
|                                        | ZIP Data Table Monitor                                   | 13-5                               |
| Chanter 14 —                           | DeviceNet <sup>TM</sup> Scanner Menu                     | 14-1                               |
| DeviceNet <sup>™</sup> Scanner         | Scanner Setun                                            | 14-1                               |
| Menu                                   | AutoScan Function                                        | 1 <del>-</del> -1<br>14_7          |
|                                        | ScanI ist Screen                                         | 1 <del>4</del> -2<br>14 <b>-</b> 2 |
|                                        | Node Activation Screen                                   | 14 2<br>14_7                       |
|                                        |                                                          |                                    |

| Chapter 15 — Terminal<br>Choices Menu  | Terminal Choices Menu<br>Version Menu<br>Offline Connection Set<br>Offline Change Address Screen<br>DeviceNet <sup>™</sup> Error Log<br>Network Statistics Screen                                                                                                    | 15-1<br>15-1<br>15-1<br>15-2<br>15-2<br>15-3                    |
|----------------------------------------|----------------------------------------------------------------------------------------------------|-----------------------------------------------------------------|
| Chapter 16 — Terminal<br>Setup Menu    | Network Statistics Screen<br>Terminal Setup Menu<br>Communication Setup Screen (HIM Comm)<br>Password Menu<br>Password Setup (Primary)<br>Password Setup (Secondary)<br>Entering a Password<br>Resetting Forgotten Passwords<br>Auto Display<br>AutoDisplay Setup<br>AutoDisplay Test<br>Programmable User Function Key Setup<br>Function Key Setup Screen |                                                                 |
| Chapter 17 — Copy and<br>Paste Feature | Copy and Paste Feature                                                                                                    | 17-1                                                            |
| Chapter 18 — Menu<br>Help Feature      | Menu Help Feature                                                                                                    | 18-1                                                            |
| Chapter 19 —<br>Specifications         | Specifications 19-1                                                                                                    |                                                                 |
| Appendix A —<br>DeviceNet™ Objects     | Identity Object<br>CLASS CODE 0x0001<br>Message Router<br>CLASS CODE 0x0002<br>DeviceNet <sup>™</sup> Object<br>CLASS CODE 0x0003<br>Connection Object<br>CLASS CODE 0x0005                                                                                                    | .A-1<br>. A-1<br>. A-2<br>. A-2<br>. A-2<br>. A-2<br>A-3<br>A-3 |

vii

### **Product Overview**

### **Product Overview**

The CEP7-DNCT product is a handheld device that can be used to commission, configure, program, and monitor other devices on a DeviceNet<sup>™</sup> network. In addition, the CEP7-DNCT can be used to upload, store, and later download complete device configurations for DeviceNet<sup>™</sup> devices via the network. The CEP7-DNCT also has the capability to present DeviceNet<sup>™</sup> physical layer diagnostics and network bandwidth statistics to the user.

### **Bill of Material**

The CEP7-DNCT product package includes the following items:

| ltem           | Description                                       | Quantity |
|----------------|---------------------------------------------------|----------|
| CEP7-DNCT      | DeviceNet™ Configuration Terminal                 | 1        |
| CEP7-CB1       | 1 m DNCT Cable with color-coded bare leads        | 1        |
| CEP7-QR002EN-P | DeviceNet™ Configuration Terminal Quick Reference | 1        |

#### Accessories

| Description                               | Catalog No.   |
|-------------------------------------------|---------------|
| 1 m DNCT Cable with color-coded bare lead | CEP7-CB1      |
| 1 m DNCT Cable with microconnector (male) | CEP7-CM1      |
| Door mount bezel kit                      | CEP7-DNCT-BZ1 |

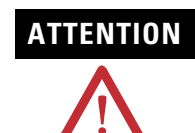

The CEP7 DeviceNet<sup>TM</sup> Configuration Terminal should only be used on a DeviceNet<sup>TM</sup> network.

### Notes:

### **Installation and Wiring**

# Installation and Wiring

The DNCT ships complete with a 1 m cable (CEP7-CB1) for connection to a DeviceNet<sup>™</sup> network. This cable has a plug connection to the terminal on one end, and color coded bare leads on the other end. Alternately, a 1 m cable (CEP7-CM1) can be ordered that has a plug connection to the terminal on one end, and a DeviceNet<sup>™</sup> male micro style connector on the other end. A bezel mounting kit (CEP7-DNCT-BZ1) is available for mounting the terminal to a panel door.

#### **CEP7-CB1** Physical Connections

The CEP7-CB1 cable that ships with the Configuration Terminal has a plug connection to the terminal on one end, and color coded bare leads on the other end. The cable's bare leads are wired to a DeviceNet<sup>™</sup> connector according to the following table:

| Signal | Function     | Color         |
|--------|--------------|---------------|
| V-     | Common       | Black         |
| Can_L  | Signal Low   | Blue          |
| Drain  | Shield       | Non-insulated |
| Can_H  | Signal High  | White         |
| V+     | Power Supply | Red           |

#### **CEP7-CM1** Physical Connections

The optional Cat. No.CEP7-CM1 has a plug connection to the terminal on one end and a DeviceNet<sup>™</sup> male micro-style connector on the other end. The cable's micro connector pin-out is shown in Figure 2.1

#### Figure 2.1 Cat. No. CEP7-CM1 Pinout

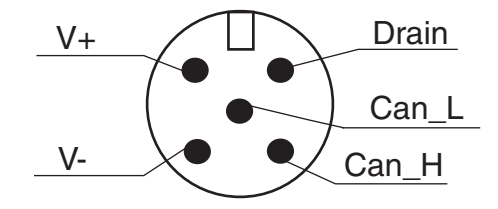

### **CEP7-DNCT-BZ1** Physical Connections

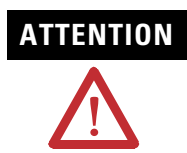

When mounting in a door or panel-mounted bezel kit, only the Cat. No. CEP7-DNCT-BZ1 DeviceNet<sup>TM</sup> Bezel Kit should be used with the Bulletin CEP7-DNCT DeviceNet<sup>TM</sup> Configuration Terminal.

The optional Cat. No. CEP7-DNCT-BZ1 connects to the DeviceNet<sup>™</sup> network via an attached cable that has color coded bare leads. The cable's bare leads are wired to a DeviceNet<sup>™</sup> connector according to the following table:

| Signal | Function     | Color         |
|--------|--------------|---------------|
| V-     | Common       | Black         |
| Can_L  | Signal Low   | Blue          |
| Drain  | Shield       | Non-insulated |
| Can_H  | Signal High  | White         |
| V+     | Power Supply | Red           |

## Powering the CEP7-DNCT

The DNCT must be powered from an external 24V DC source through the communication cable. The 24V DC connections should be made to the V+ and V- pins/wires in the above cable pinout/wire definitions.

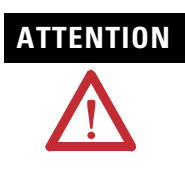

Before physically connecting the DNCT to a target device, verify that the external power supply has adequate capacity to power all devices on the network.

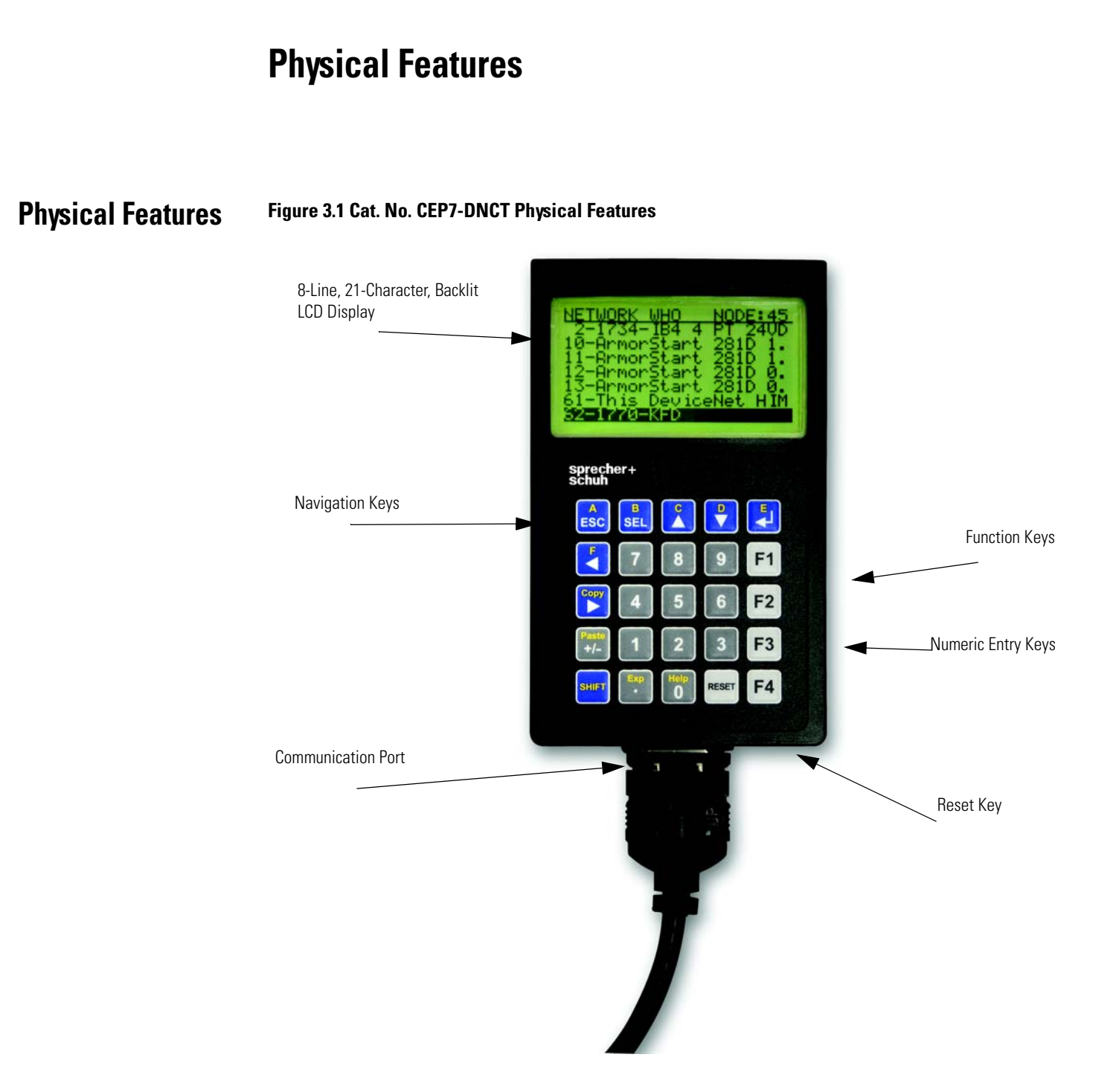

Communication Port The communication port is used to connect the DNCT to a DeviceNet<sup>™</sup> network through use of a communication cable or bezel mount kit (Cat. No. CEP7-DNCT-BZ1). Additionally, 24V DC power is provided to the DNCT at the communication port.

### **Key Descriptions**

| A<br>ESC     | Escape Key. Exit a menu or cancel a change.                                                        |
|--------------|----------------------------------------------------------------------------------------------------|
| B            | Select key. Select a value, digit, or screen choice.                                               |
| C            | Increment key. Scroll through options, increase a value, or toggle a bit.                          |
|              | Decrement key. Scroll through options, decrease a value, or toggle a bit.                          |
|              | Enter key. Enter a menu, enter a mode, or enter a value.                                           |
| Copy         | Scroll left or right keys. Scroll left or right through a value.                                   |
| SHIFT        | Shift key. Small values (yellow text) on top of keys are entered when pressed after the shift key. |
| 9            | Used to enter numbers.                                                                             |
| Exp          | Used to enter a decimal place for a number.                                                        |
| Pasto<br>+/- | Used to negate a numeric value. Used to add a sign character when editing a value.                 |
| F1 F2 F3 F4  | Programmable function keys. See Chapter 16, Function Key Setup Screen.                             |
| RESET        | Programmable Reset key. See Chapter 16, Function Key Setup Screen.                                 |

### Shifted Key Descriptions

The following table describes the alternate functionality of each key when it is pressed after the shift key.

| Key<br>Combination |                                                                                                    |
|--------------------|----------------------------------------------------------------------------------------------------|
| SHIFT ESC          | The letter A. Used to enter values in hexadecimal.                                                                                                    |
| SHIFT B<br>SEL     | The letter B. Used to enter values in hexadecimal.                                                                                                    |
| SHIFT              | The letter C. Used to enter values in hexadecimal.                                                                                                    |
| SHIFT              | The letter D. Used to enter values in hexadecimal.                                                                                                    |
| SHIFT              | The letter E. Used to enter values in hexadecimal.                                                                                                    |
| SHIFT              | The letter F. Used to enter values in hexadecimal.                                                                                                    |
|                    | Copy function. Used to copy Class, Instance, and/or Attribute data to the clipboard. Available on screens displaying a small "C" in the upper right corner.     |
| SHIFT              | Exponential function. Used to enter values in exponential notation.                                                                                             |
| SHIFT Paste +/-    | Paste function. Used to paste Class, Instance, and/or Attribute data from the clipboard. Available on screens displaying a small "P" in the upper right corner. |
| SHIFT Help         | Help function. Invoke help information for the current screen.                                                                                                  |

### **Quick Start**

#### **Powerup**

The DeviceNet<sup>™</sup> Configuration Terminal is shipped so that when it is placed on the network for the first time, it will automatically set its baud rate to that of the traffic on the network, and then assign itself an unused network address. On power up, the following screen is displayed:

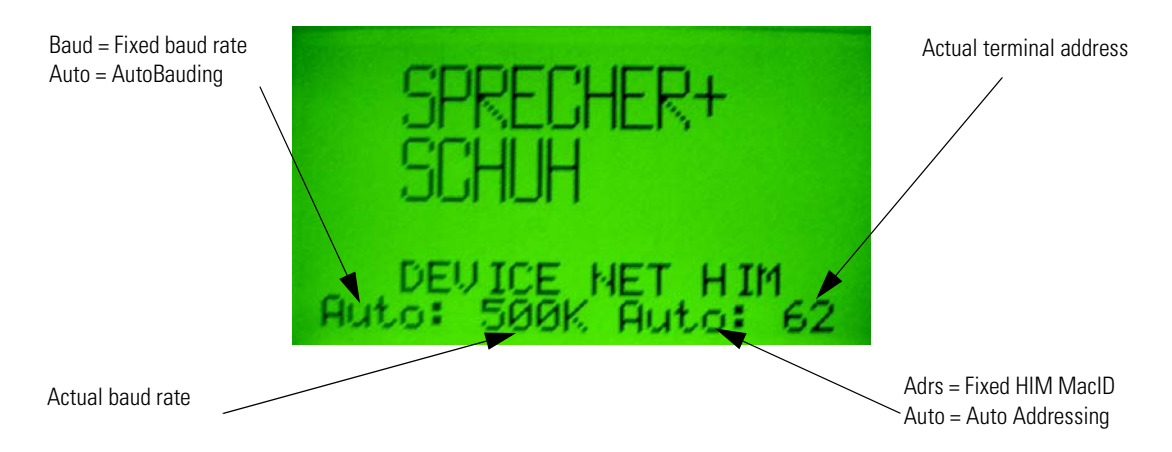

Note that there is a 10-second powerup delay programmed at the factory. The above screen will appear for at least 10 seconds on initial powerup. The powerup delay can be modified in the Terminal Setup screen described in the following section. Once the baud rate is determined and a network address has been set, the terminal will display the Network Who screen, which displays a list of all devices on the network.

#### IMPORTANT

If the terminal fails to enter the Network Who screen after approximately 20 seconds, it is because it could not determine the network baud rate due to lack of traffic on the network. Pressing the **ESC** key will allow the user to enter the Terminal Setup screen so that a fixed baud rate and network address can be set for the terminal.

Note: To go directly to the Terminal Setup screen, press and hold the ESC key during powerup.

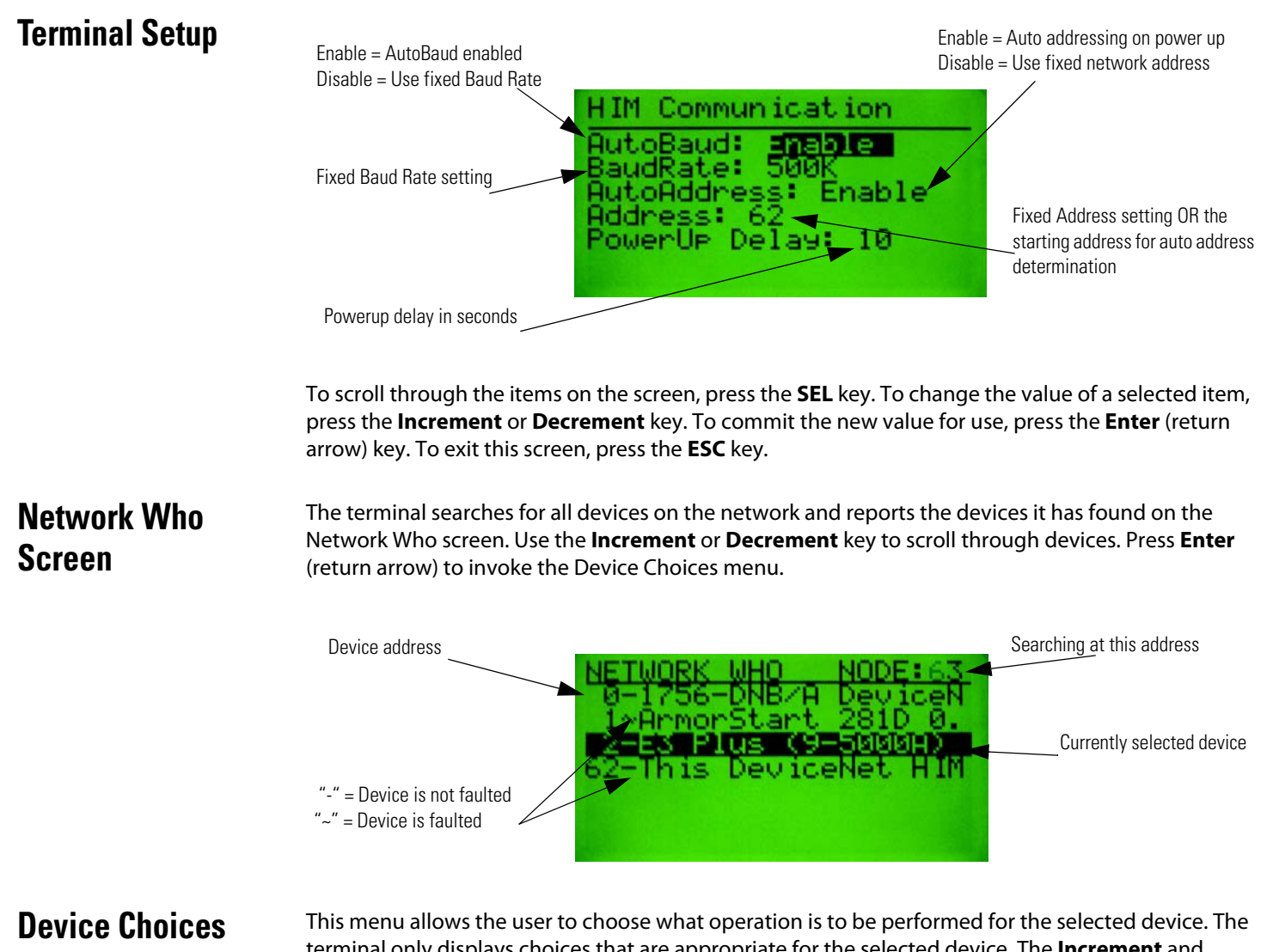

#### Device Choice Menu

This menu allows the user to choose what operation is to be performed for the selected device. The terminal only displays choices that are appropriate for the selected device. The **Increment** and **Decrement** keys allow the operator to scroll through the selections. The **Enter** key will advance to the selected operation.

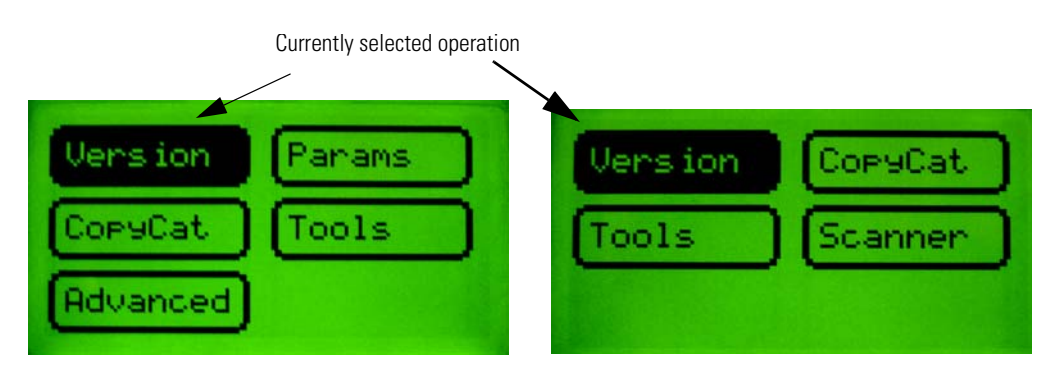

Version: Displays Version information for the selected device.

**Params:** Provides access to configuration and status parameters for the selected device. Allows the operator to search for parameters that are not at factory defaults.

**Copy Cat:** Upload and store complete device configurations, including DeviceLogix<sup>™</sup> programs to the programming terminal's memory. Download stored device configurations from the programming terminal memory to the selected device.

**Tools:** Provides access to Node Commissioning functions, the Class Instance Attribute editor, and the real time graphing function.

**Advanced:** Provides access to the DeviceLogix<sup>™</sup> editor, DeviceNet<sup>™</sup> IO message timing information, ZIP configuration, and local input and output status display.

**Scanner:** If the selected device is a DeviceNet<sup>™</sup> scanner, provides access to simple scanner configuration values and access to the scan list.

### Parameter Monitoring and Editing

Parameters can be accessed as either groups or as a numbered list of all parameters. The Parameter Screen displays all information for a single parameter. From the Parameter Screen, parameter values can be monitored or edited. Scrolling through a parameter list is accomplished by pressing the **Increment** or **Decrement** keys from the Parameter Screen. Parameters can also be accessed by entering a parameter number with the **numeric** keys while in the Parameter Screen. The parameter screen has the following format:

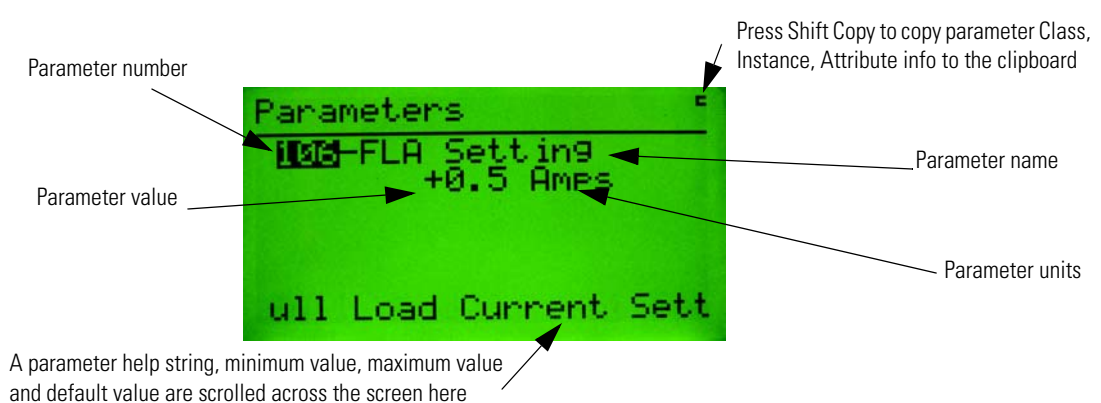

Parameter values are continuously updated.

Change a parameter value by first pressing the SEL key and then modifying the selected value.

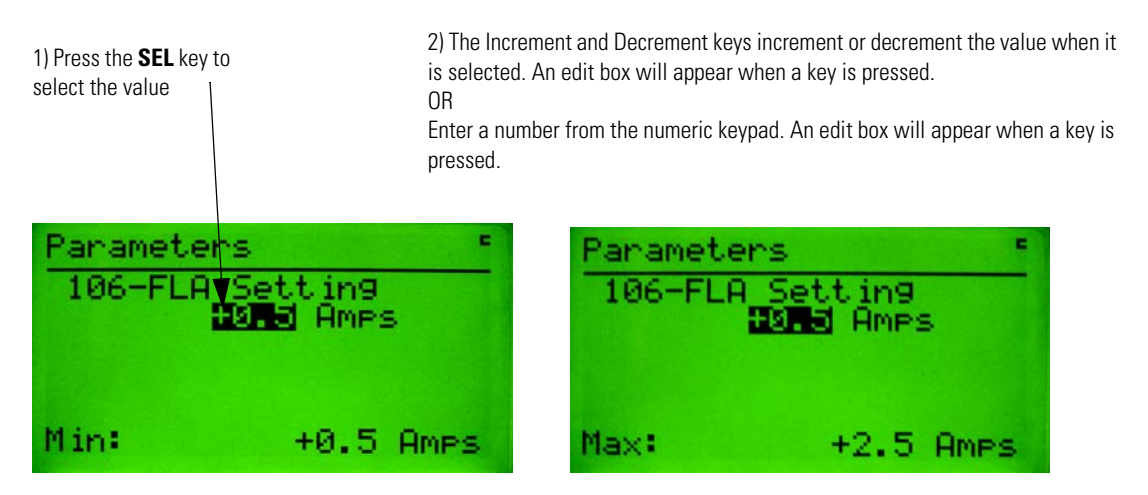

Pressing the **Enter** key will write the new value to the selected device. When a parameter value is selected, pressing the **ESC** key will deselect the parameter value and allow movement within the parameter list or group.

Bit-enumerated parameters are displayed and modified as follows:

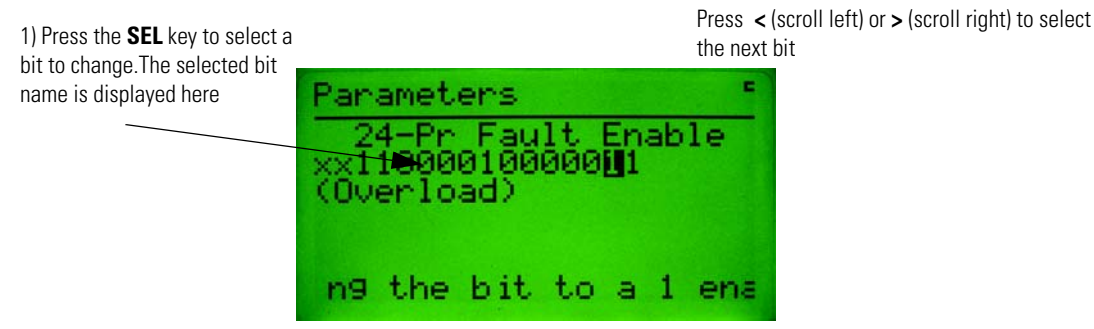

2) Press the Increment (or 0) or Decrement (or 1) key or to toggle the bit value

Pressing the **Enter** key will write the new value to the selected device. When a parameter value is selected, pressing the **ESC** key will deselect the parameter value and allow movement within the parameter list or group. Pressing the **ESC** key will delete changes and revert to the previous settings for that parameter.

The CEP7 DeviceNet<sup>™</sup> Configuration Terminal often refers to itself as a HIM (Human Interface Module). When "This DNet HIM" is chosen from the Network Who screen, the following HIM Choices Menu appears:

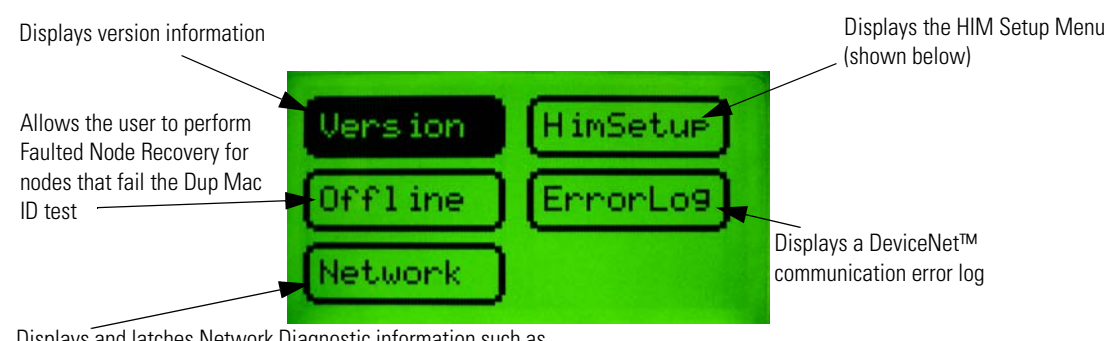

Displays and latches Network Diagnostic information such as Baud Rate, Bus Voltages, Bus Loading characteristics and CAN errors

The HIM Setup menu allows the user to configure many of the programming terminal features.

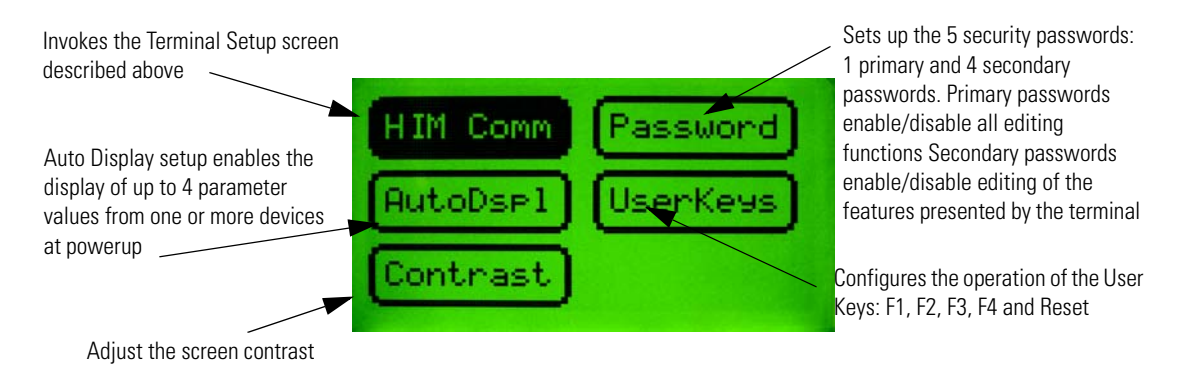

DeviceNet<sup>™</sup>

Configuration

Menus

**Terminal Setup** 

### **Device Choices Menu**

### Device Choices Menu

The Device Choices menu is entered from the Network Who screen when a device is selected and the **Enter** key is pressed. This menu allows the operator to choose what operation is to be performed on the selected device. The choices on this menu are only displayed for features that the selected device supports. The **Inc** and **Dec** keys allow the operator to move up and down through the selections. The **Enter** key will advance to the selected menu.

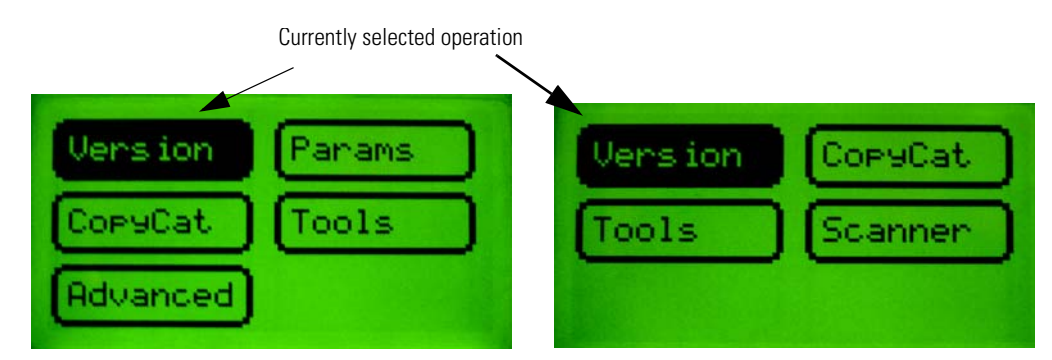

If the currently selected device is the DeviceNet<sup>™</sup> HIM, this menu will be slightly different. See Chapter 15, DeviceNet<sup>™</sup> Terminal Choices, for description. Not all choices will be available for all devices.

#### **Version Screen**

The Version Screen appears when "Version" is selected from the Device Choices Menu. It displays the major revision, minor revision, and if supported the build number of the selected device. If multiple instances of the Identity Object are supported in the selected device, the revision number for each instance is displayed. Use the **Inc/Dec** keys to select the different instances of the Identity Objects. The **Esc** key will return the user to the Device Choices menu.

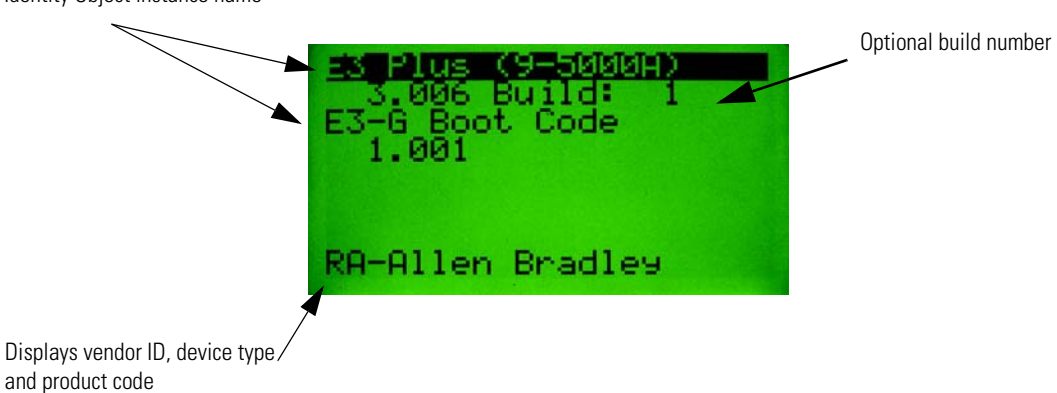

Identity Object instance name

### **Parameter Choices Menu**

### Parameter Choices Menu

The Parameter Choices Menu is only available if the selected device has built-in parameter support (DeviceNet<sup>™</sup> Parameter Object). This menu allows the operator to go to screens that monitor and change parameters, view/select parameter groups, and search for parameters that are not at their default settings. The **Inc** and **Dec** keys allow the operator to move up and down through the selections. The **Enter** key advances the user to the selected item. The **Esc** key returns the user to the Device Choices Menu.

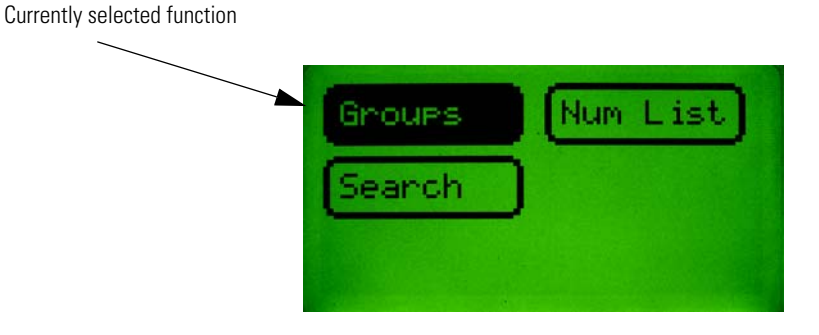

### **Groups Screen**

This screen allows the operator to select a group of parameters to be monitored/edited. The **Inc** and **Dec** keys allow the operator to move up and down through the selections. The **Enter** key advances the operator to a Parameter Edit Screen. The **Esc** key will return the user to the Parameter Choices Menu. The choices in this menu are only displayed for groups that the selected device supports.

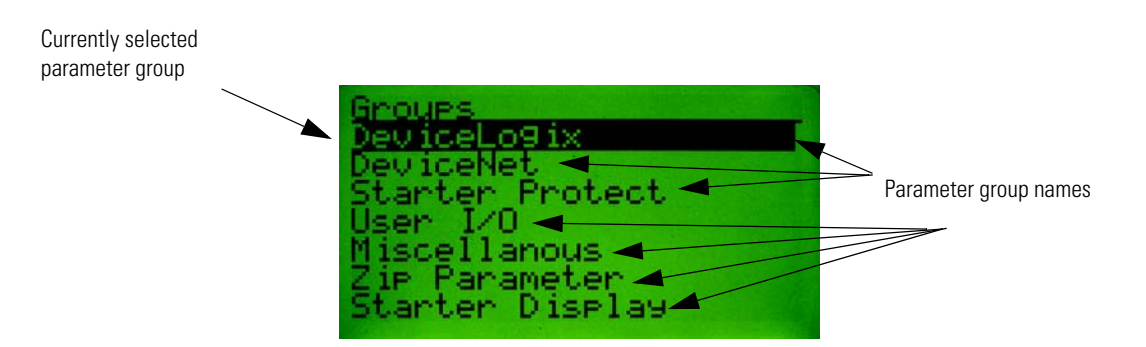

### Num List Selection

Parameter Edit Screens

### Numeric Parameters

A numerical list (Num List) of Parameter Edit Screens are presented when Num List is selected and the **Enter** key is pressed.

The Parameter Edit Screens allow the device's parameters to be monitored and edited. The parameter screens have slightly different formats for each parameter data type (numeric, value enumerated, bit enumerated Boolean, etc.)

Numeric parameter values are displayed as follows:

Parameter number

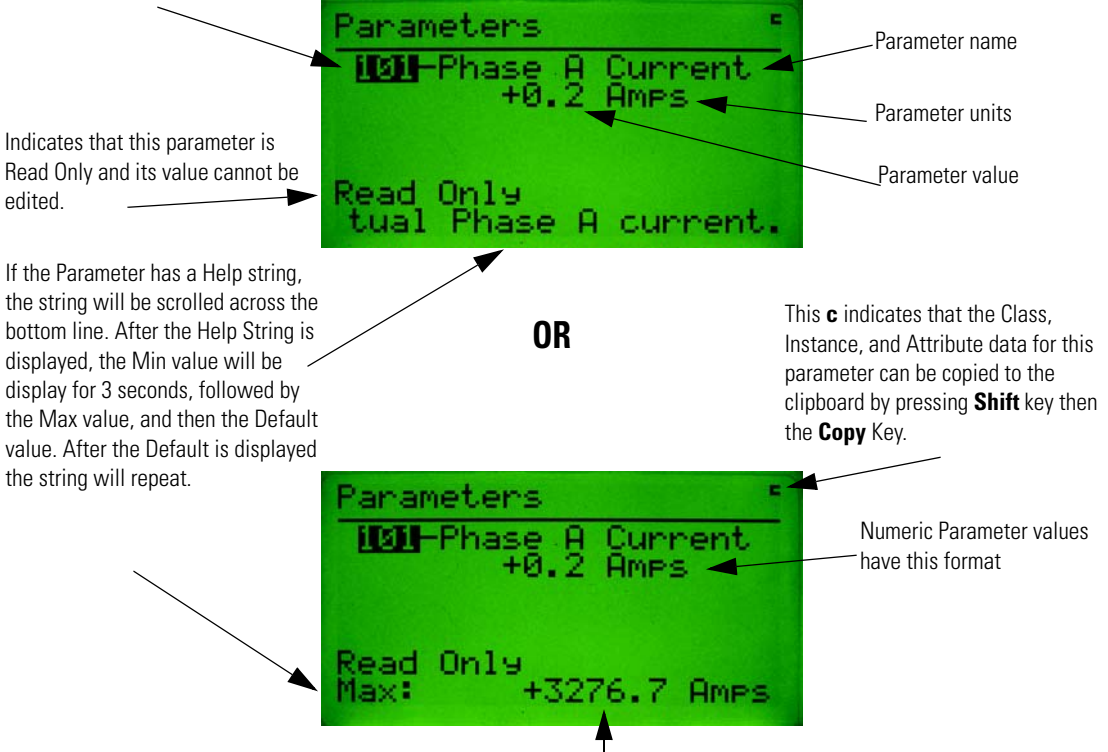

Note: If the parameter is a monitor parameter, the HIM stores the HI and LO values for the parameter during monitoring. The HI:/LO: values are displayed on the same line as the Min, Max, Def and Help string.

### Accessing a Different Parameter

Accessing a different parameter from a Parameter Edit Screen is done by entering or changing a new parameter number. Changing the parameter number can be done using the **Inc** or **Dec** key to increment through the currently active group of parameters. Entering a new parameter number directly can be done by entering a number with the **numeric** keypad (only if accessed through the Num List).

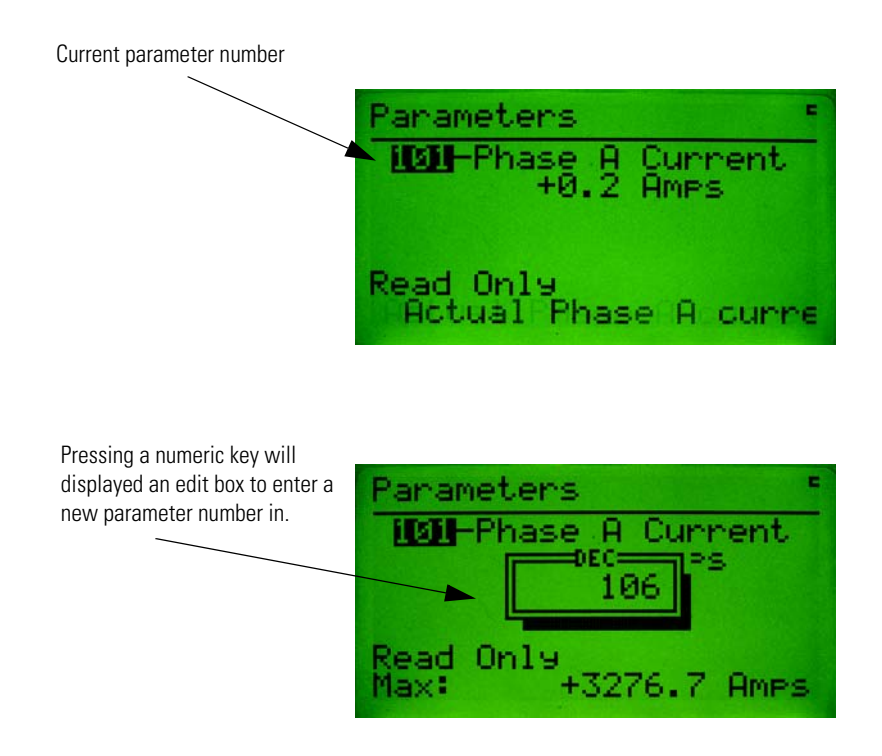

### Changing a Parameter Value

Changing a parameter value is done by pressing the **Sel** key to highlight the parameter value then using the **Inc/Dec** keys or **numeric** keys to enter the value. Pressing the **Enter** key will write the new

value to the parameter. When the parameter value is selected, pressing the **Esc** key will deselect the parameter value and allow the parameter number to be changed.

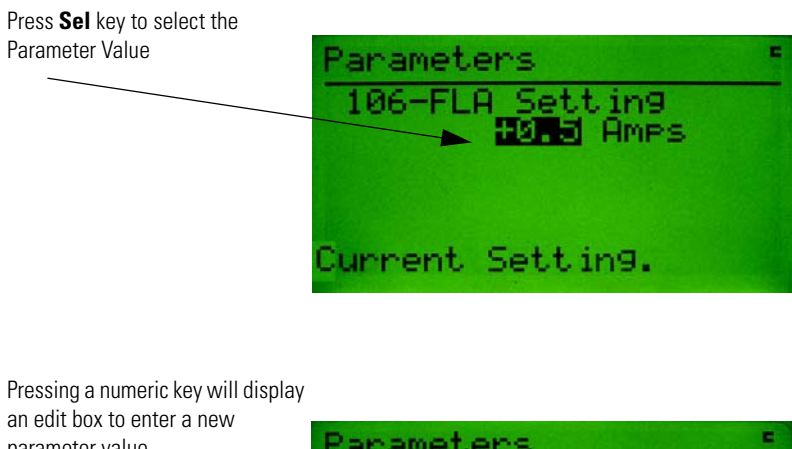

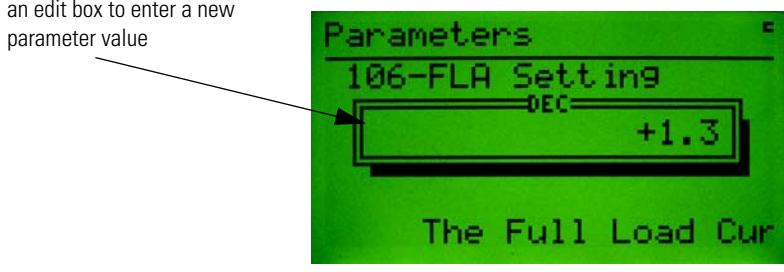

# Enumerated Parameters that display Value Enumerated data values appear as follows: Parameters Enumerated Parameter value

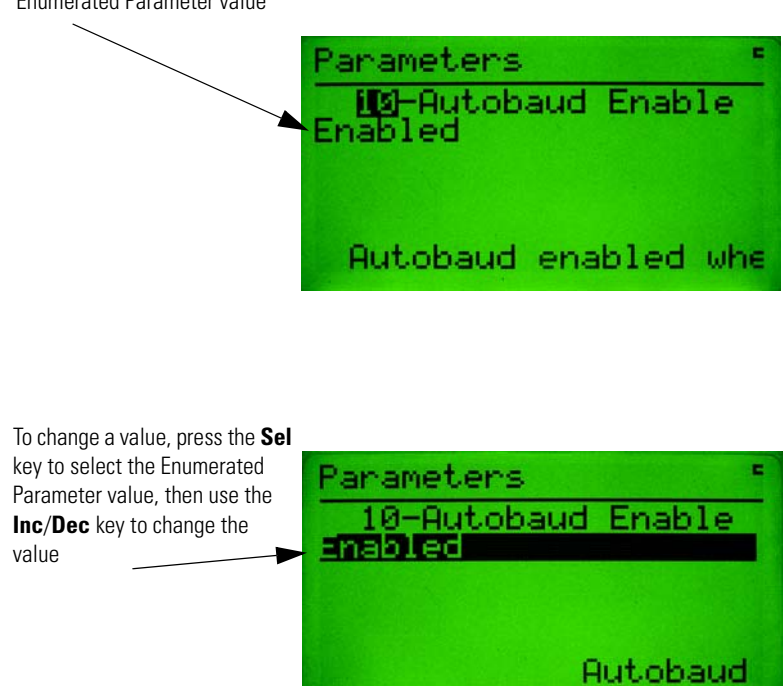

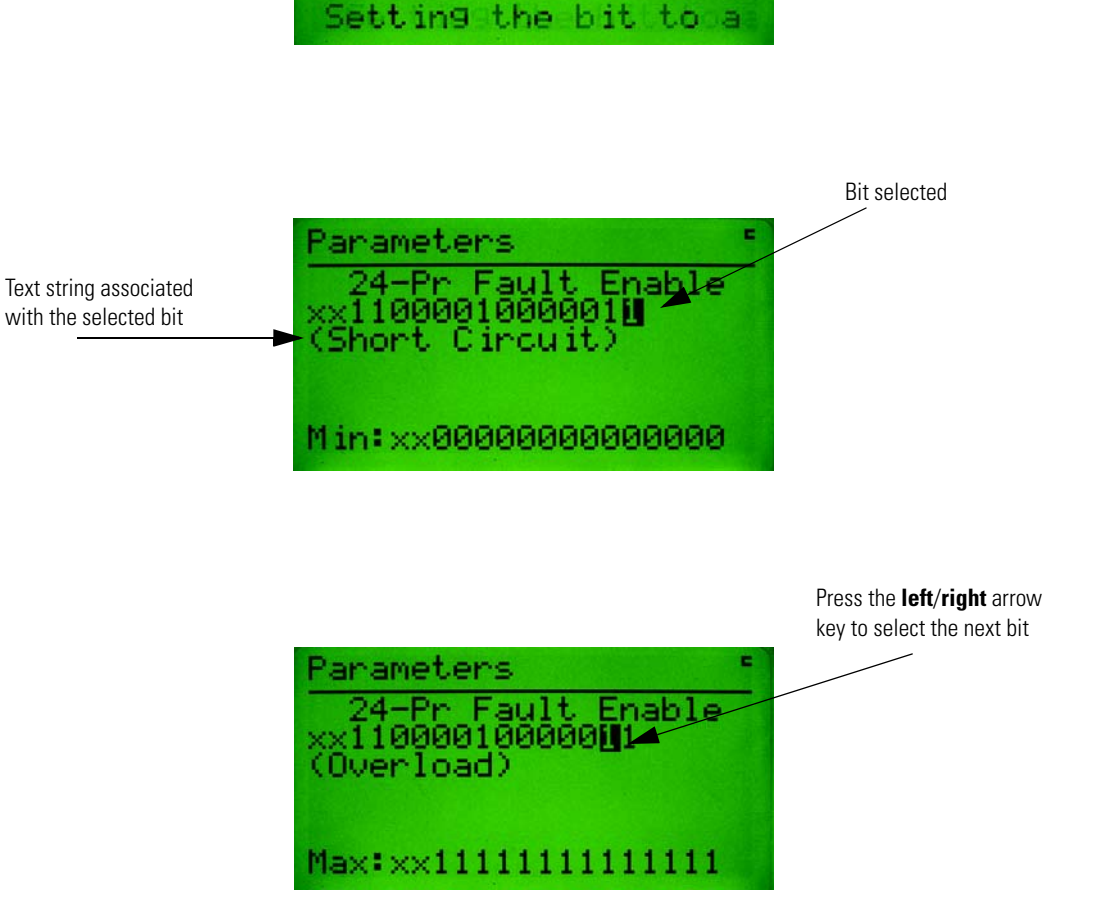

Parameters with Floating Point values will be displayed as follows:

### Floating Point Parameters

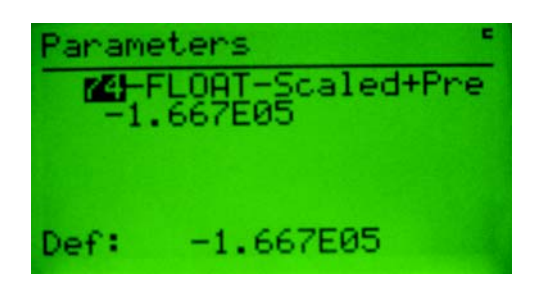

Entering floating point numbers is performed much the same as regular numeric parameters described earlier. The exponential (displayed as an "E") is entered as follows:

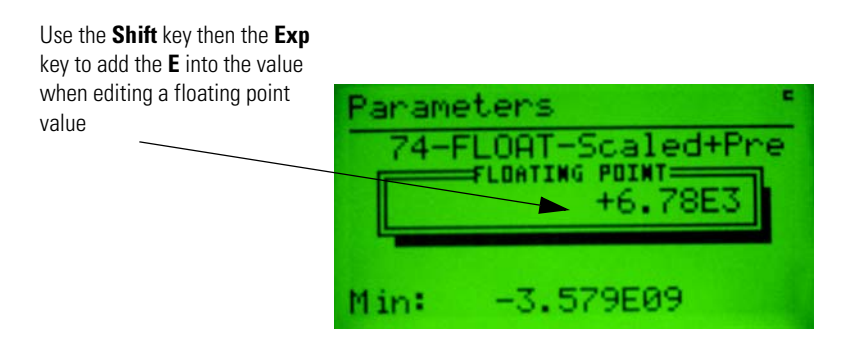

### Search for Changed Parameters

This function is invoked by selecting the Search option from the Parameter Choices Menu. The function searches through the selected device's parameters and finds the parameters that are not at their default setting. The following screen is displayed when searching the parameter list for the selected device:

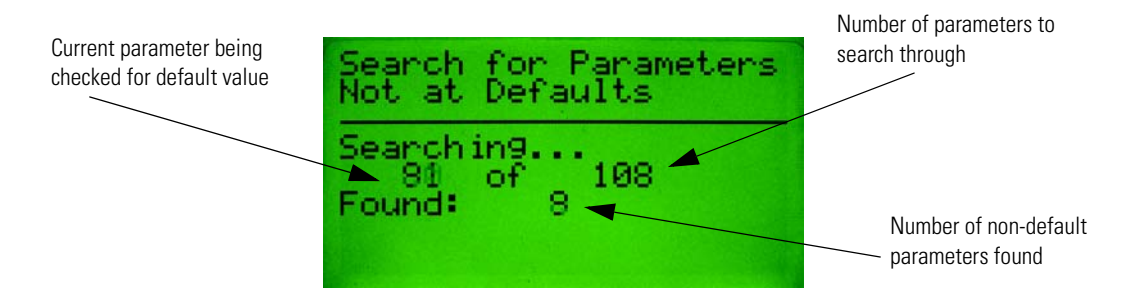

When all the parameters have been checked, a list of parameters that are not at their default value will be displayed. The **Inc** and **Dec** keys allow the operator to move up and down through the non-default parameters. Pressing the **Enter** key allows the parameter value to be viewed/edited.

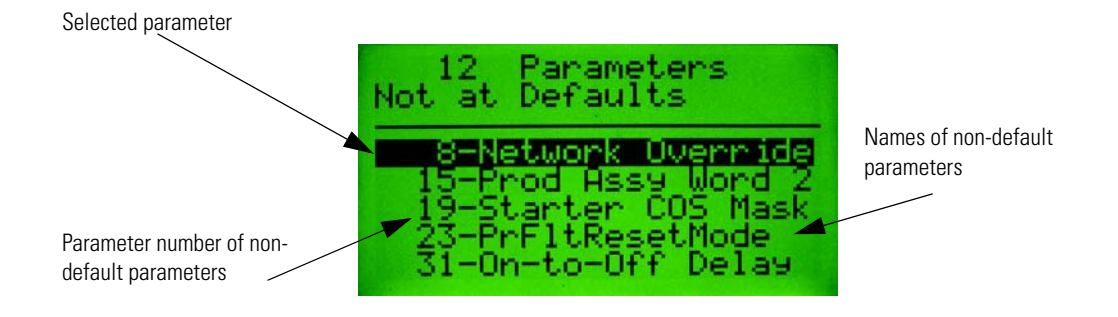

When accessing parameters found by the Search function, the format of the parameter screen will be similar to a Parameter Edit Screen with a few changes. The title line will say "Non-Default Parameter", and when **Inc** or **Dec** is pressed, only the parameter found in the search will be displayed.

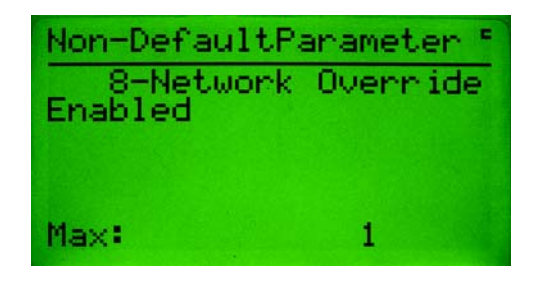

### **Copy Cat Menu**

#### **Copy Cat**

The copy cat menu allows the operator to upload and download complete device configurations to and from the Configuration Terminal. For DeviceNet<sup>™</sup> slave devices, these complete device configurations consist of all configuration parameter values and any DeviceLogix<sup>™</sup> program that is programmed in the device. For DeviceNet<sup>™</sup> Scanners, device configurations consist of the scan list. This feature is only available for devices that support the Parameter Object or devices that support the Scanner Object.

The Copy Cat menu uses the acronym HIM in many of its menu selections and screens. HIM stands for "Human Interface Module" and is used to refer to the Configuration Terminal itself. The HIM acronym is used in this product for historical reasons, as this acronym was used on older hand-held configuration tools and many users are familiar with its use with regard to the Copy Cat function.

The Copy Cat Menu is shown below:

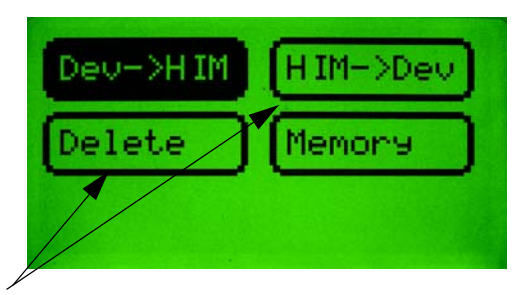

These choices will only be display if one or more Copy Cat files have been stored in the Configuration Terminal

### Copy Cat Uploading

To upload the parameters and the DeviceLogix<sup>™</sup> program (or scan list) from a device, select **Dev**->**HIM** at the Copy Cat Menu and press the **Enter** key. The first screen will allow the operator to select where the data will be stored, either to an existing file or a new file:

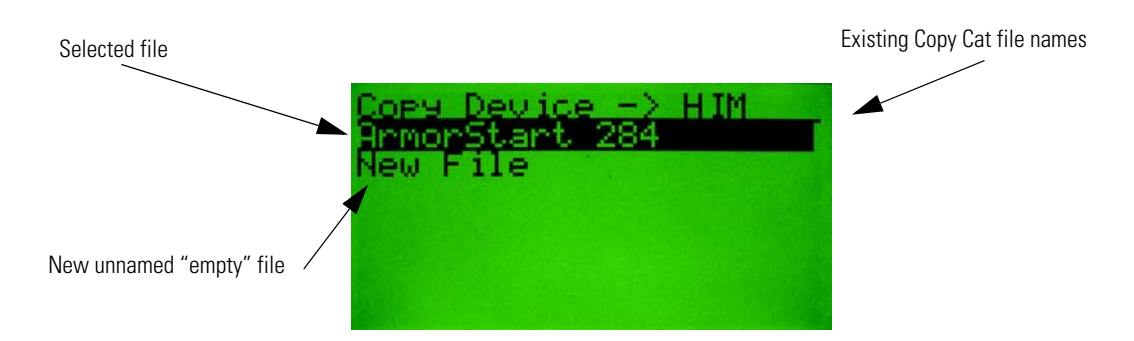

After selecting a file, you will be able to name/rename it:

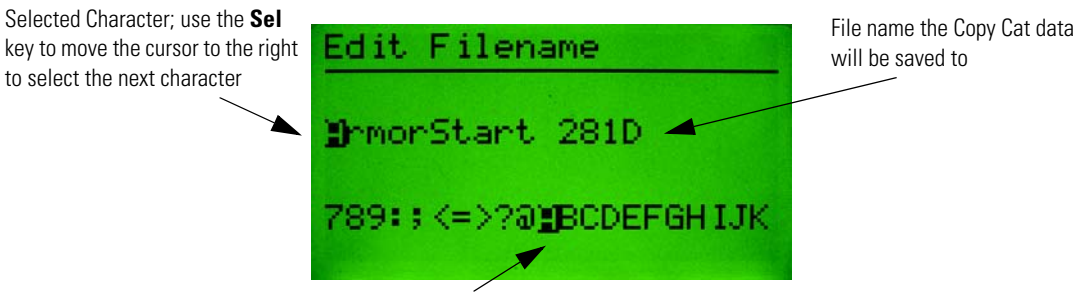

Use the **Inc/Dec** key to move the cursor to change the character. The numeric keypad can be used to enter a number into the file name

When done editing the file name, press the Enter key to start uploading:

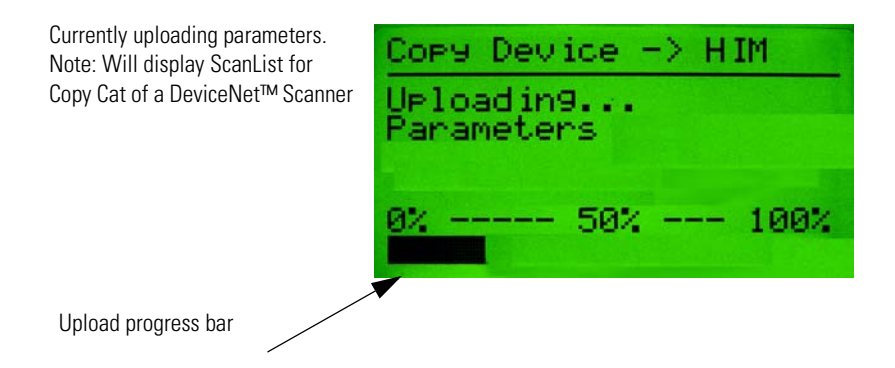

Once the parameters are uploaded, the DeviceLogix<sup>™</sup> program will be uploaded (if applicable):

Currently uploading the Logix program

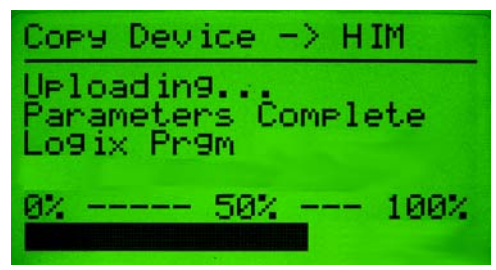

When the upload is complete, the screen will appear as follows:

| Copy Device -> HIM             |
|--------------------------------|
| Uploading                      |
| Logix Pr9m Complete            |
| Upload Complete<br>9% 50% 100% |
|                                |

### Copy Cat Downloading

To download complete device configuration files that have been stored in the Configuration Terminal, select **HIM->Dev** at the Copy Cat Menu. The first screen that appears will allow the operator to select which stored file to download:

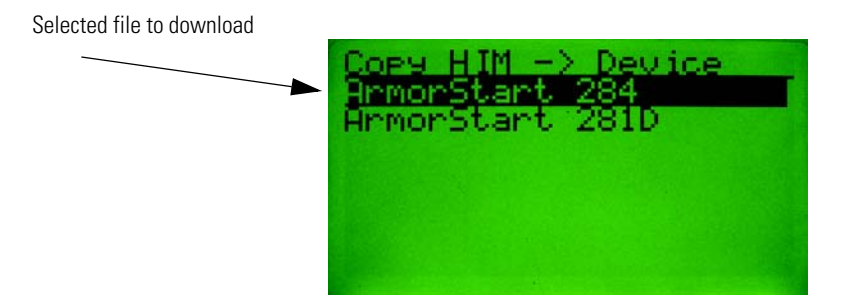

After selecting the file to download, press the **Enter** key to start the download. If the device being downloaded to does not match the device the file was uploaded from, an error is displayed before the download continues:

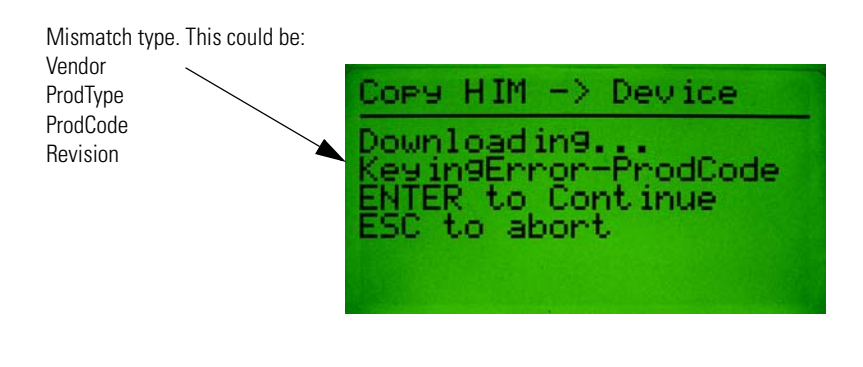

IMPORTANT

Pressing the **Enter** key will cause the Configuration Terminal to ignore the electronic keying errors and continue the download.

The following screen will appear when the downloading starts:

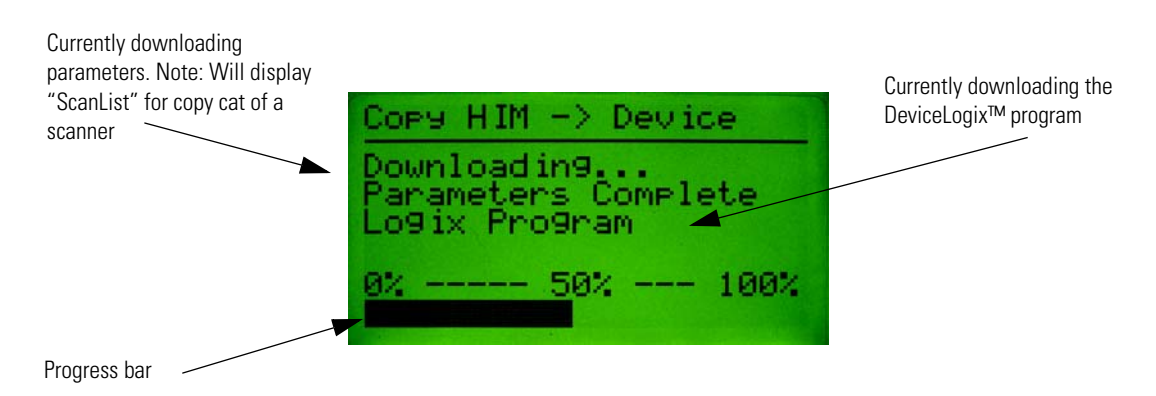

After parameters are downloaded, the DeviceLogix<sup>™</sup> program is downloaded.

When the download is complete, the screen will appear as follows:

| Copy HIM -> Device  |
|---------------------|
| Downloading         |
| Logix Pr9m Complete |
| Download Complete   |
| 56% 166%            |

If there are errors during the download process, the screen will look like this:

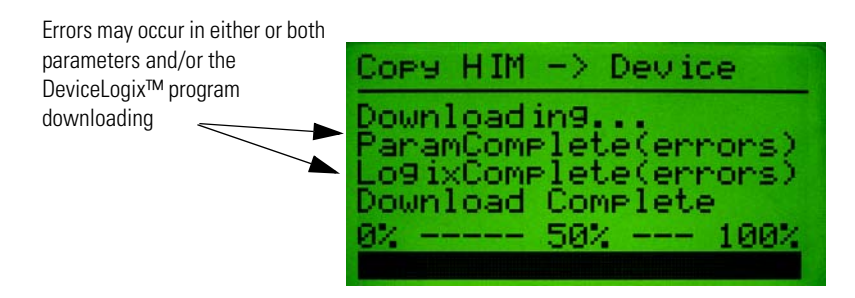

If parameter errors occur, pressing the **Enter** key will bring up the following screen, which will allow the operator to choose to view the parameters that had errors during the download. **Note:** Only the first 32 parameters with errors are stored.

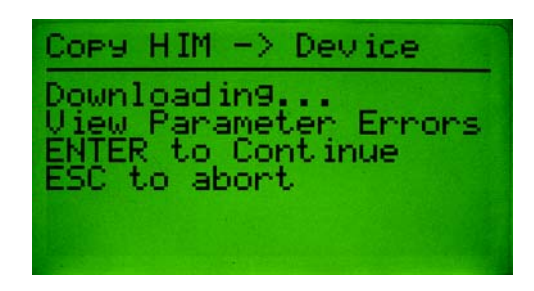

If the operator chooses to view the parameters that had errors during the download, a Parameter Edit Screen will be displayed with minor changes. The title line will say "CopyCat Error Params," and when **Inc** or **Dec** is pressed, the user will only view the next parameter that had an error during the download.

| CopyCat | Ennon | Par | ams = |
|---------|-------|-----|-------|
| 11-Cor  | sumed | 10  | Assy  |
|         | 160   |     |       |
|         |       |     |       |
|         |       |     |       |
| Plin:   |       | ю   |       |

### Copy Cat Downloading and Product Revisions

From time to time, new firmware revisions are released in the DeviceNet<sup>™</sup> product portfolio. Great care is taken in these product upgrades to ensure backward compatibility with previous revisions when it comes to being able to accept Copy Cat data files. Great care is also taken to ensure that the new revision of the product will behave the same as the older revision after a Copy Cat data file has been downloaded.

When a Copy Cat data file is downloaded to a different firmware revision of the same product, the user is made aware of the revision difference as follows:

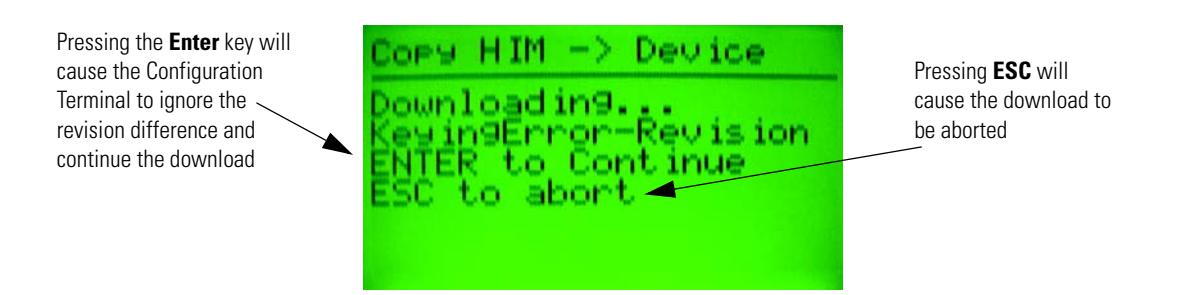

In some products, new firmware revisions were released in order to add DeviceLogix<sup>™</sup> capability to the product. When downloading a Copy Cat data file that was uploaded from a revision of a product without DeviceLogix<sup>™</sup> to a revision of the product that contains DeviceLogix<sup>™</sup>, the status bar on the Download Status screen will not reach 100%. The "Download Complete" line above the status bar will be the indication that the download was indeed completed.

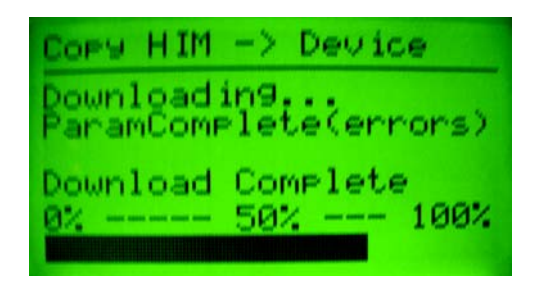

### Copy Cat Downloading and Product Current Ratings

Often times it is useful to download Copy Cat data files to devices within a product family that have different current ranges. This is particularly useful if the user wishes to download a DeviceLogix<sup>™</sup> program to multiple members of a product family. When a Copy Cat data file is downloaded to a product whose current range is different from that of the product that the data file was uploaded from, the following screen appears:

Pressing the **Enter** key will cause the Configuration Terminal to ignore the product code (current range) difference and continue the download

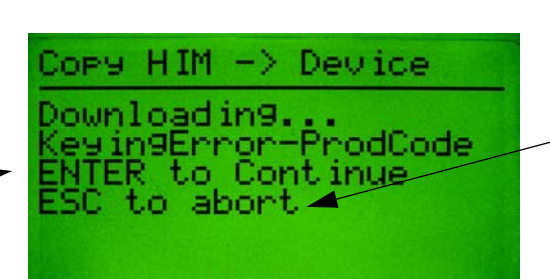

Pressing **ESC** will cause the download to be aborted

When downloading to devices in the same product family with different current ranges, the download results will often include Parameter Errors. These errors are the result of downloading

parameters such as FLA current settings whose min/max range is outside the FLA current setting that was downloaded. When this occurs, the following screen appears:

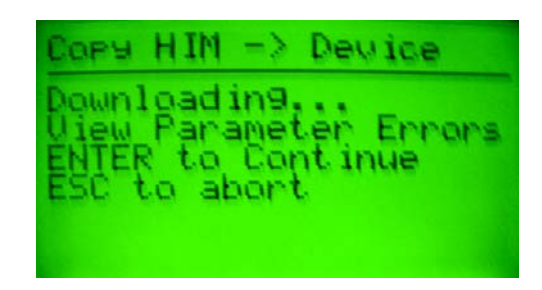

Pressing the **Enter** key will bring the operator to the Parameter Edit Screens for the out-of-range parameters. The title line will say "CopyCat Error Params".

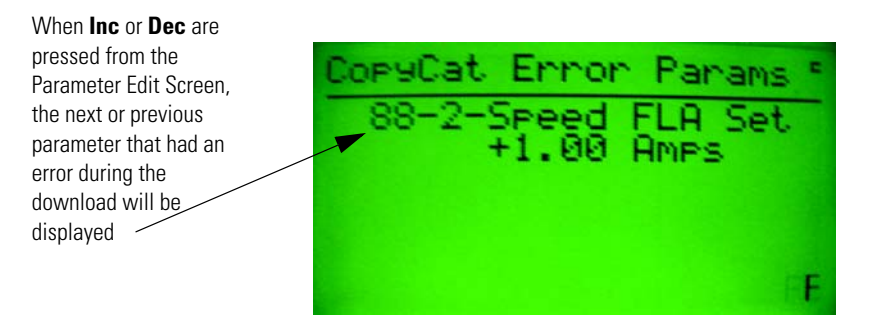

### Deleting Copy Cat Files

Deleting a Copy Cat file from the memory of the Configuration Terminal is done by selecting the Delete option at the Copy Cat Choice menu. Select the file name to delete, and press the **Enter** key to delete the file. If all the files have been deleted, the screen will again display the Copy Cat Choice menu, but the Delete and HIM -> Dev options will not be displayed.

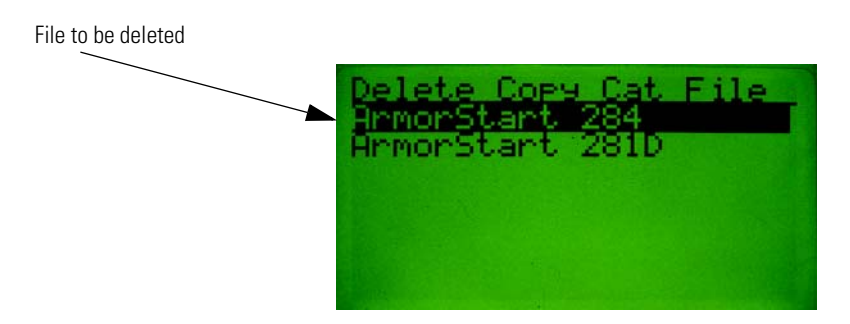

### **Copy Cat Memory**

The Copy Cat memory screen displays how many files are stored in the DeviceNet<sup>™</sup> HIM and how many blocks of memory are left for copying. The maximum number of files that can be stored in the Configuration Terminal is 31. Depending on the number of parameters in each file, there may not be

enough memory to store all 31. **Note**: Each block of memory is equal to 128 bytes in the memory, and there are 128 blocks of memory reserved for file storage.

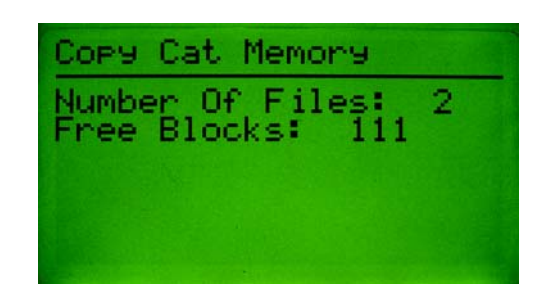
# **Tools Menu**

#### **Tools Menu**

The Tools Menu gives the user access to the Node Commissioning screen, a Class Instance Attribute editor, and a graphical parameter chart recorder screen. The Tools Menu is shown below:

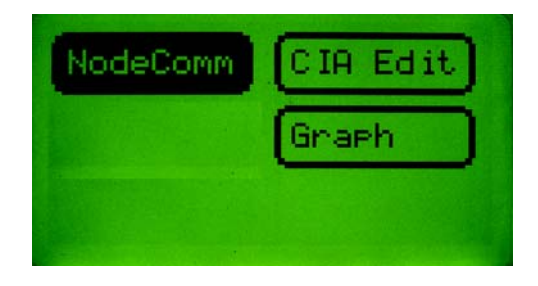

#### Node Commissioning

Pressing **Enter** while the NodeComm item is selected in the Tools Menu invokes the Node Commissioning screen. Node commissioning allows the operator to change the Mac ID and/or the baud rate for the currently selected device.

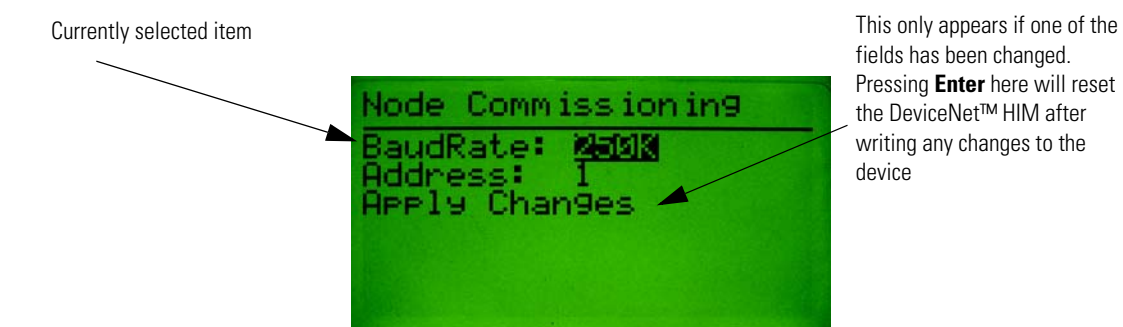

## Class Instance Attribute Editor

The Class Instance Attribute (CIA) Editor allows the operator to perform DeviceNet<sup>™</sup> explicit messaging. Get, Set, and Reset services can be sent to any Class, Instance, and Attribute.

The Get service is outlined in the following screen description:

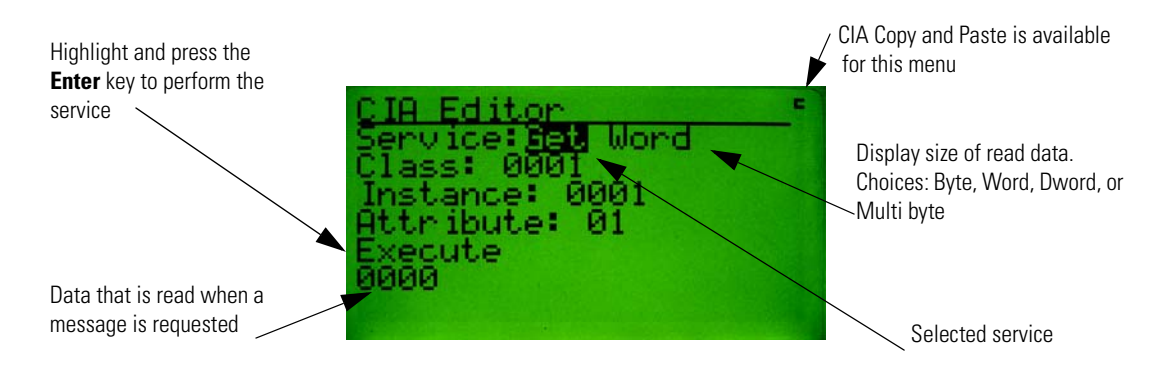

The Set service is outlined in the following screen description:

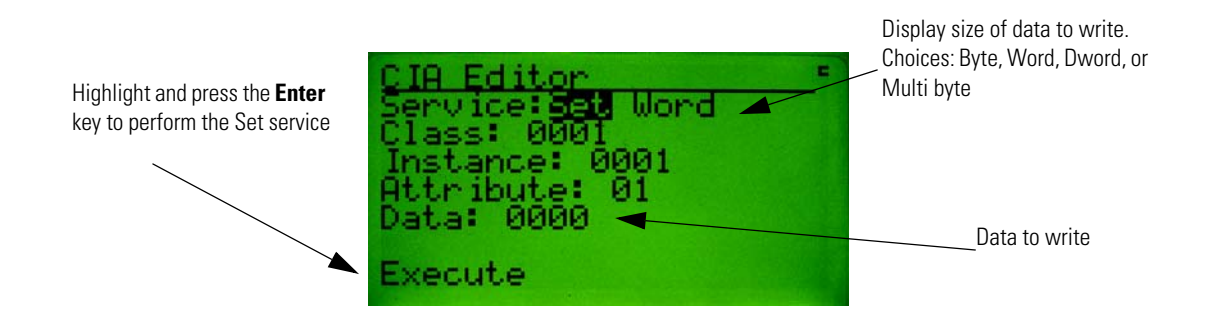

The Reset service is outlined in the following screen description:

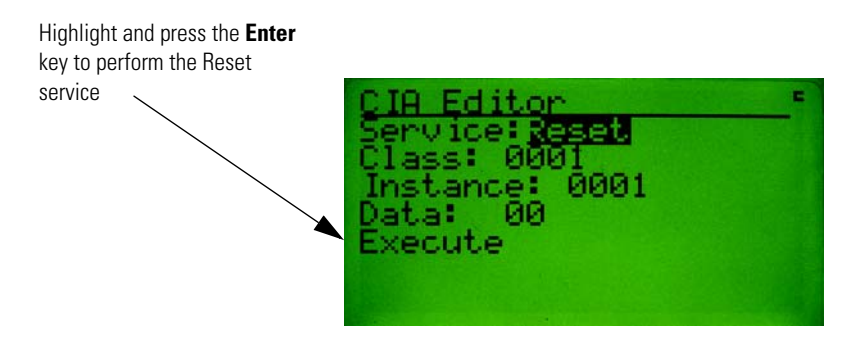

#### Graph Setup Screens

The Graph function allows the Configuration Terminal to become a simple graphing device. From the Graph Setup Screens, the user sets up to four Class, Instance, or Attributes to be monitored and

displayed as a scrolling graph (similar to an oscilloscope or chart recorder). The first screen allows the operator to configure the four Class, Instance, or Attributes to be monitored.

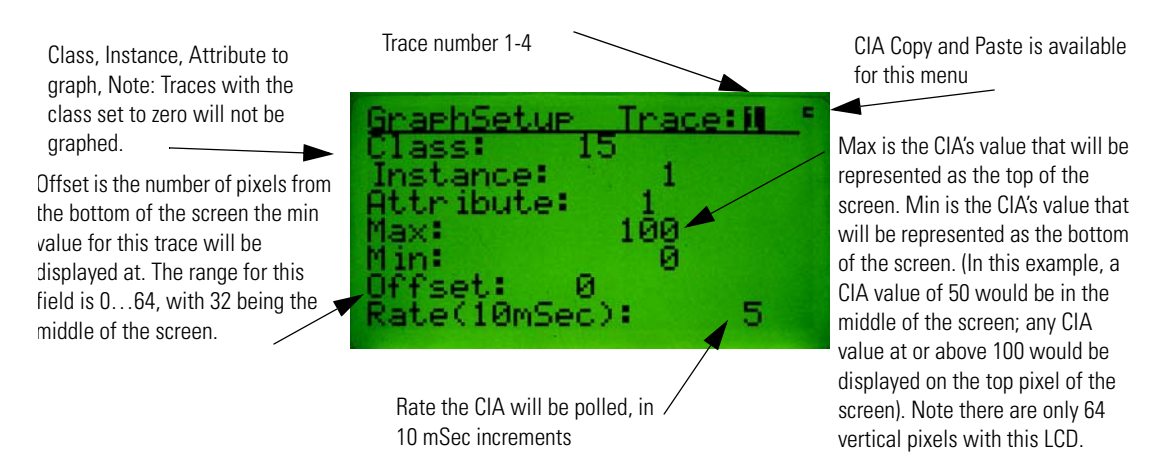

Press the **Enter** key after the CIA data is configured to display the Graph Trigger Screen. This screen allows the operator to program a trigger point to stop the graph display from updating. The operator can set which trace will be used as the trigger as well as the slope, value, and position of trigger. The trigger point can be disabled if the operator does not need this feature.

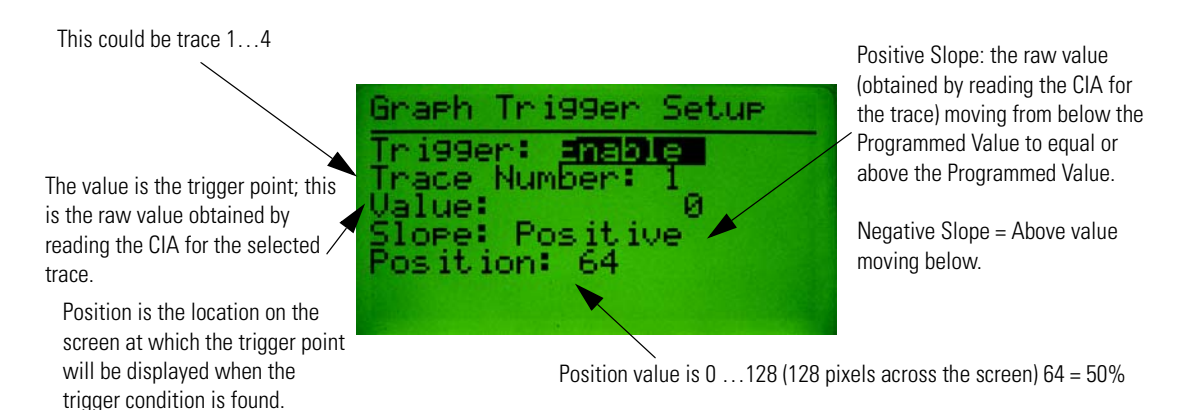

Press the **Enter** key after the trigger data is configured to display the Graph View Screen.

Graph View Screen This menu displays the CIA data in graphical form.

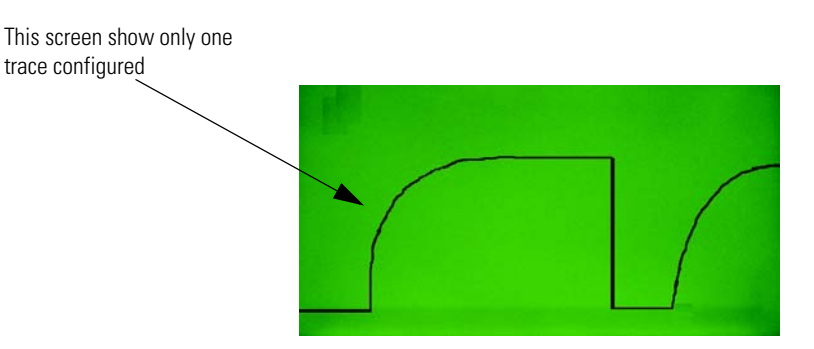

Pressing the **Enter** key while the Graph View Screen is displayed stops the trace and displays a cursor that can be used to view the raw value that was read for that point on the graph.

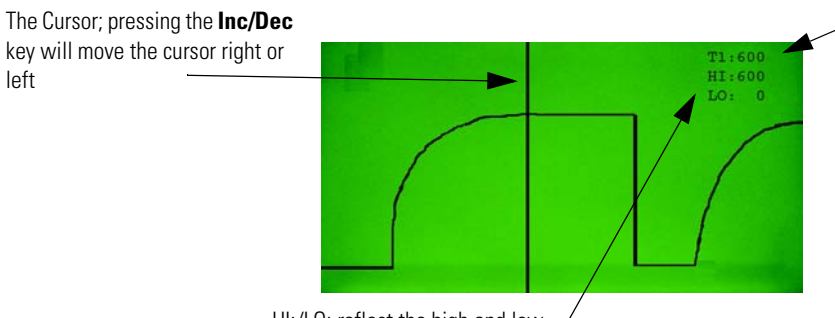

The raw data value corresponding to a point on the graph where the cursor intersects. Note: T1: reflexes the trace number that the value corresponds to. To change the trace number, use the **Sel** key.

HI:/LO: reflect the high and low / data values contained in this trace

# **Advanced Functions Menu**

## Advanced **Functions Menu**

The Advanced Functions Menu provides access to a DeviceLogix<sup>™</sup> editor, Zone Interlocking Protocol (ZIP) configuration and monitoring screens, an I/O message timing screen that monitors I/O messaging timing between the selected device and a DeviceNet<sup>™</sup> scanner, and Discrete I/O statistics. The Advanced Functions Menu is shown below:

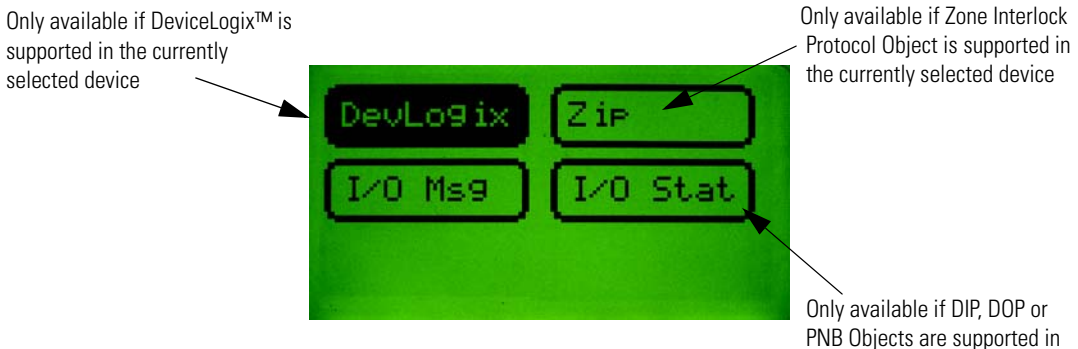

PNB Objects are supported in the currently selected device

# I/O Message Monitoring

## I/O Message Monitoring

This screen displays I/O message timing information and I/O message data for the currently selected device. It is accessed by selecting I/O Msg and pressing the **Enter** key at the Advanced Functions Menu.

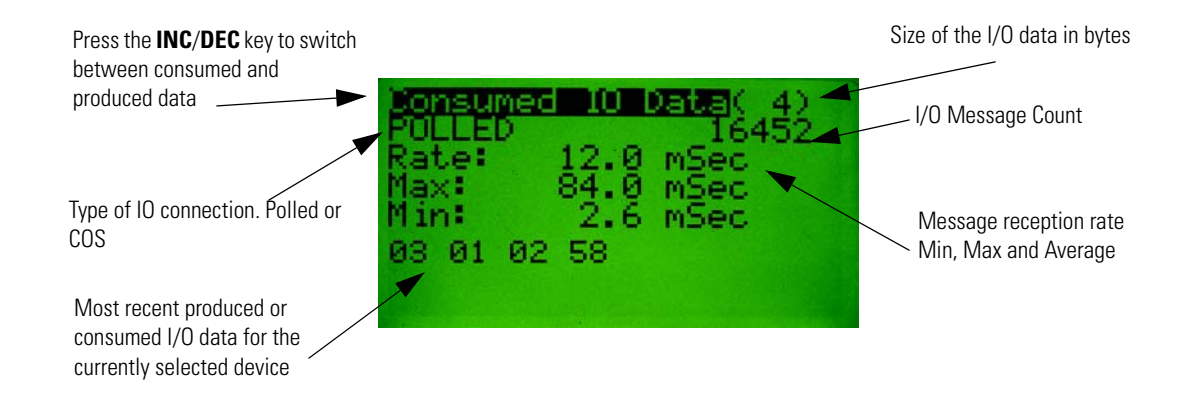

# **DeviceLogix™ Functionality**

## DeviceLogix™ Functionality

The Configuration Terminal allows the operator to monitor, edit or delete DeviceLogix<sup>™</sup> programs for devices that support DeviceLogix<sup>™</sup>. DeviceLogix<sup>™</sup> can also be enabled or disabled for a device. The DeviceLogix<sup>™</sup> functions can be accessed through the DeviceLogix<sup>™</sup> Choices Menu, which is accessed by pressing **Enter** from the Advanced Functions Menu while the DevLogix menu item is selected.

## DeviceLogix™ Choices Menu

The DeviceLogix<sup>™</sup> Choices Menu is shown below:

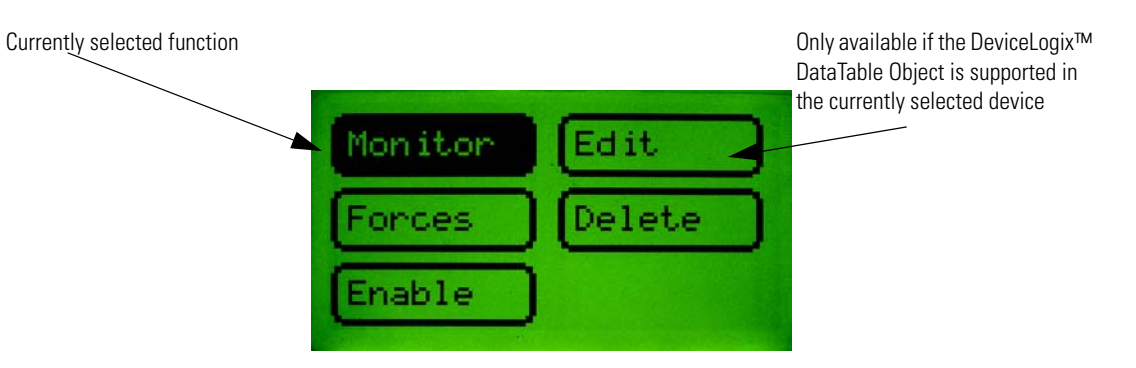

#### DeviceLogix™ Monitor

This function allows the operator to view a DeviceLogix<sup>™</sup> program, including all programmed function blocks, Discrete Output Points (DOP) and Produced Network Bits (PNB). Text string for inputs, outputs, PNBs, and fault bits are displayed for devices that support the DeviceLogix<sup>™</sup> Data Table Object. The counter and timer preset and accumulator value's can be modified when selected. To view each function block, use the **INC/DEC** keys to move to the next function block. When the last programmed function block is reached, pressing the **INC** key will advance the screen to the Programmed DOP screen. Pressing the **INC** key again will then display the Programmed PNB screen and if the **INC** key is pressed a third time, the first function block will be displayed again. When viewing Function Blocks, the screen will have the following formats:

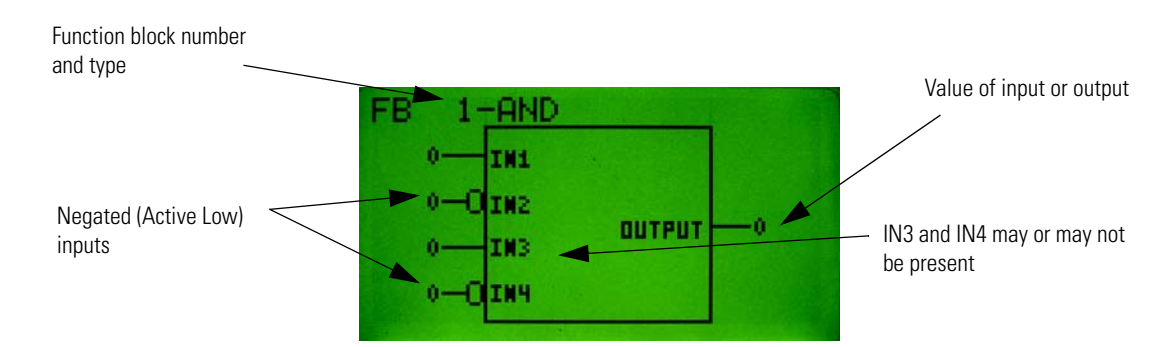

#### Boolean Gates: AND, OR, XOR, NAND, NOR, NXOR and NOT

#### **Bistable Latches: RS Latch and SR Latch**

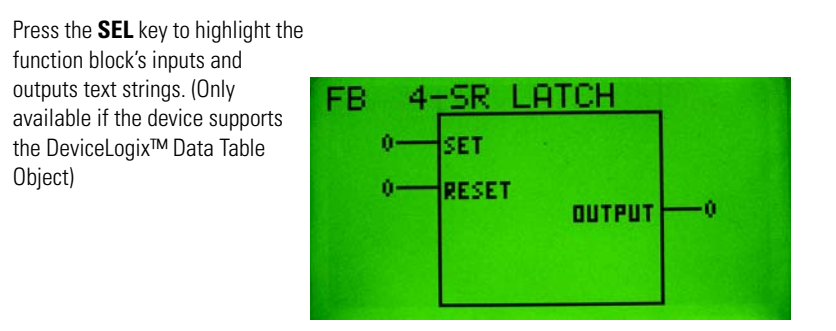

#### **Counters: Up Counter and Up/Down Counter**

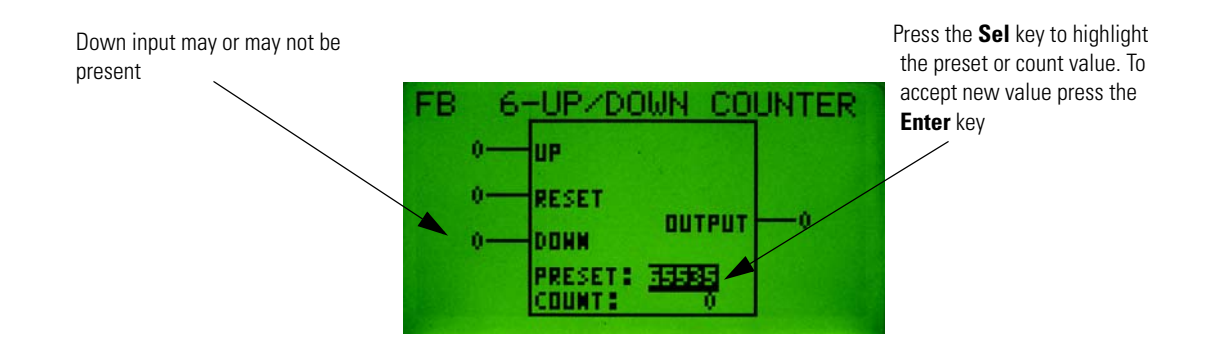

#### Timers: On Delay, Off Delay and Pulse Timer

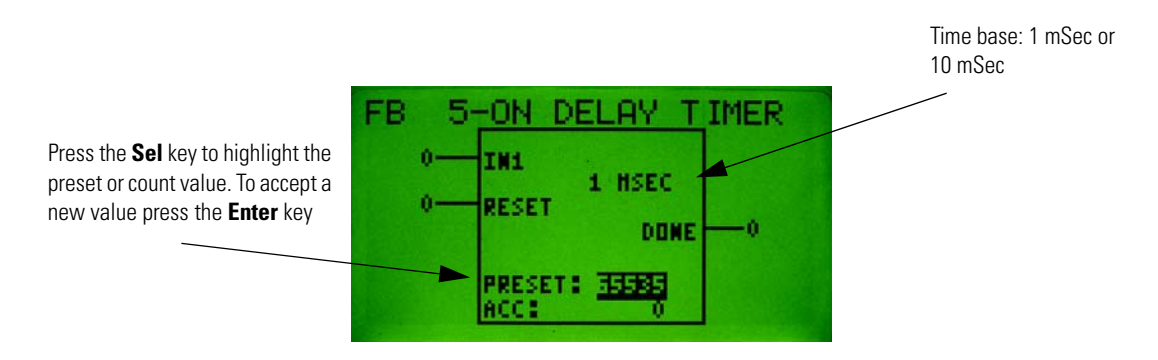

#### **Discrete Output Points (DOPs):**

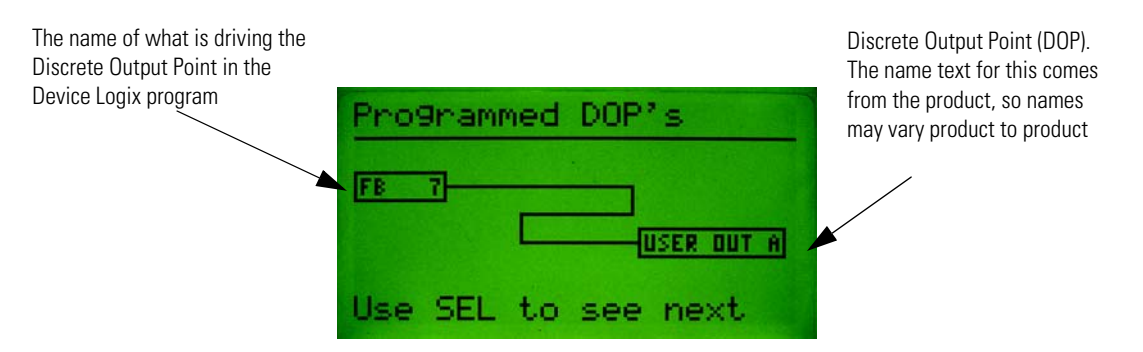

**Note**: The Programmed DOP screen is only available for devices that support the DeviceLogix<sup>™</sup> Data Table Object.

#### **Produced Network Bits (PNBs):**

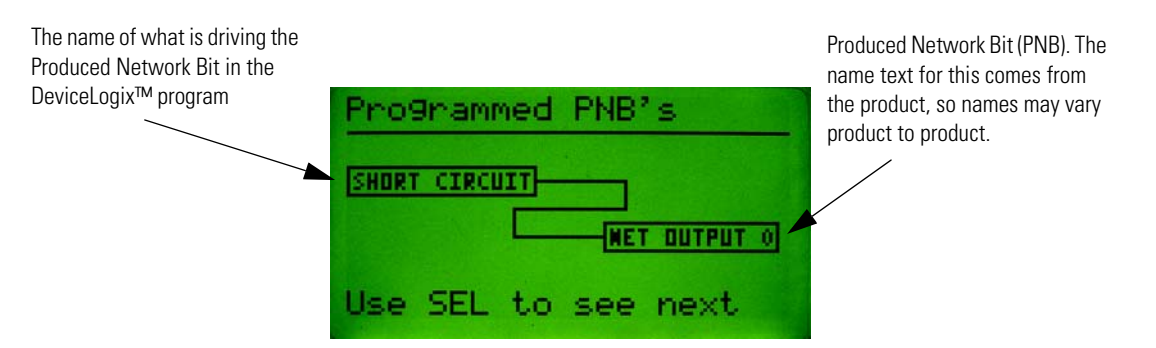

**Note**: The "Programmed PNB" screen is only available for devices that support the DeviceLogix<sup>™</sup> Data Table Object.

#### DeviceLogix™ Editor

This DeviceLogix<sup>™</sup> Editor allows the operator to create or edit a DeviceLogix<sup>™</sup> program. Function blocks are displayed in the same format as in the DeviceLogix<sup>™</sup> Monitor. To create, edit or delete a program element, use the **INC/DEC** keys to navigate to the item to create/edit and then press the **Enter** key. To edit one of the inputs of a function block, use the **SEL** key to highlight the input and then press the **Enter** key. To invoke the DeviceLogix<sup>™</sup> Editor, select the Edit item in the DeviceLogix<sup>™</sup> Choices Menu and press the **Enter** key.

# Creating a New Function Block

Consider the following example of creating a new AND gate function block. First, invoke the Device Logix editor. One of two displays will appear, either a display of a function block or a screen displaying "No FB's programmed". At this point press the **Enter** key and the following screen appears:

The Edit and Delete choices are only present if there are function blocks already programmed

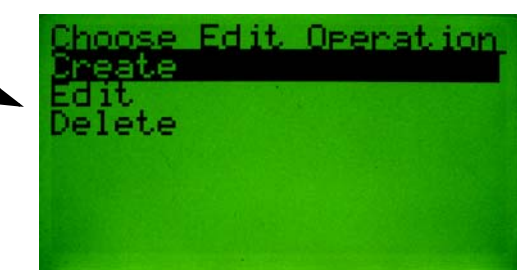

Press the **Enter** key to create a new function block. Now that a new function block has been created, the type of function block must be selected. The following screen will appear:

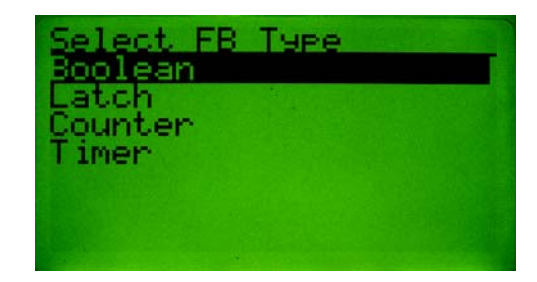

Use the **INC/DEC** keys to select the new function block type. Press the **Enter** key when the desired function block type is selected. The following screen will appear (the Boolean type screen is shown below. Other similar screens appear for other function bock types.)

| Select F            | В Туре |
|---------------------|--------|
| OR<br>XOR<br>NOT    |        |
| NHND<br>NOR<br>XNOR |        |

11-5

Use the **INC/DEC** keys to assign a type to the new function block. Press the **Enter** key when the desired type is selected. The screen should now display a new function block of the selected type:

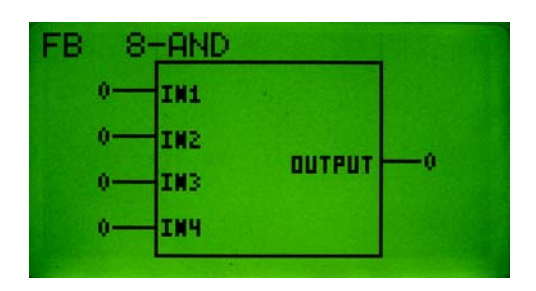

**Note**: At this time a new function block has been created and assigned a type, but the inputs and outputs are not assigned at this time.

#### Assigning Source Bits to Function Block Inputs

To assign or edit input source bits for a function block, first choose the function block input by pressing the **Sel** key to scroll through the function block inputs. With each successive **Sel** key press, a different input will be selected on the screen. Notice that the current source bit assignment for a selected input will be displayed on the screen for three seconds as shown below:

The Assignment text will disappear after three seconds

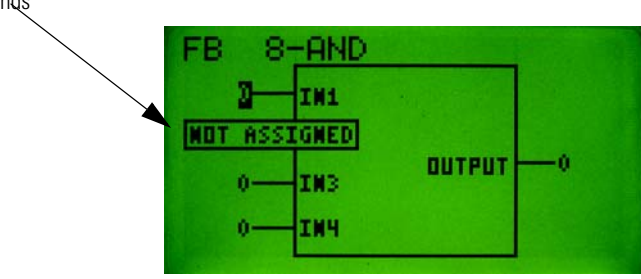

To edit an input source bit assignment, press the **Enter** key while the desired input is selected. The following screen appears:

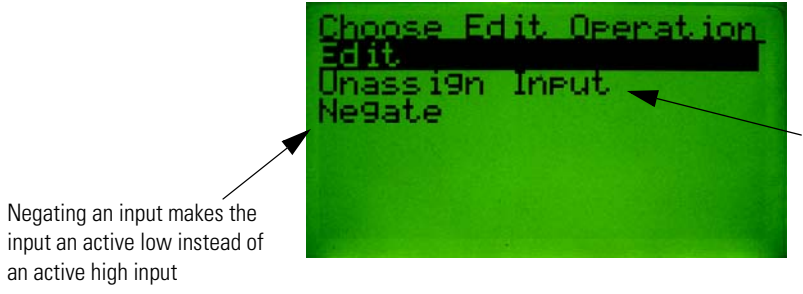

Not all inputs of all function block types can be left unassigned, so this option will not be available for all inputs of all function block types Press the **Enter** key when Edit is selected and the following screen appears:

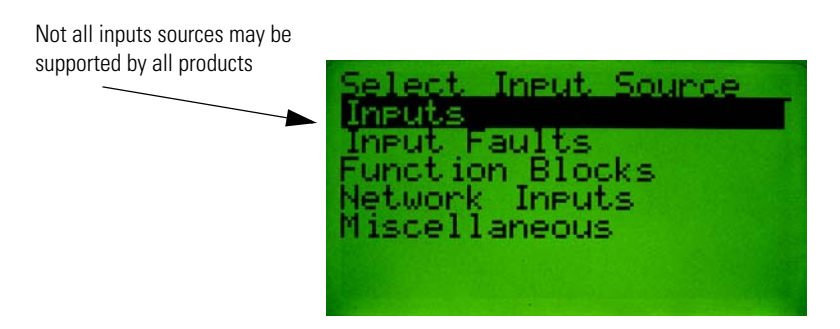

Use the **INC/DEC** keys to select the type of the source bit to assign the input. Press the **Enter** key when the desired type is selected. The following screen will appear (assume "Inputs" was selected above):

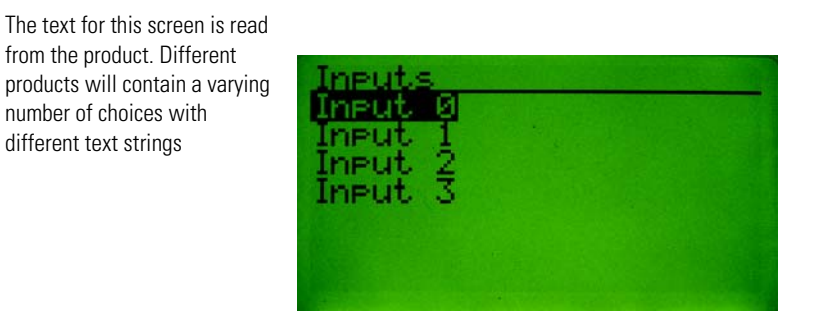

Use the **INC/DEC** keys to select the source bit to assign the input. Press the **Enter** key to assign that selection to the function block input.

Assigning Source Bits for Discrete Outputs Points (DOPs)

To assign or edit a source bit for a Discrete Output Point (DOP), first select a DOP. From the function block screens use the **INC/DEC** keys to get the Programmed DOP's screen displayed:

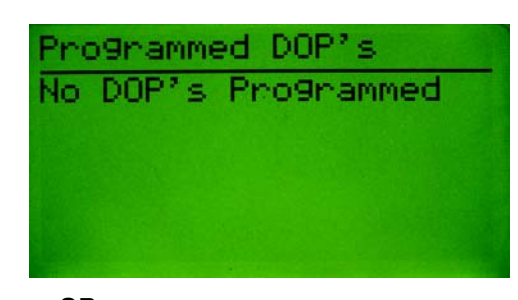

OR

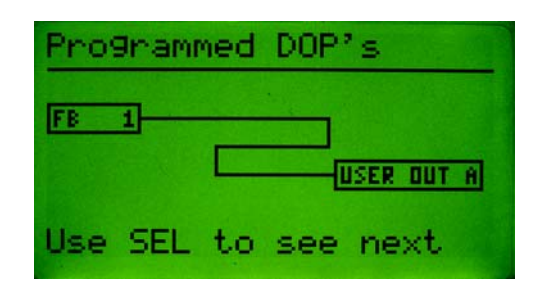

If the "No DOPs Programmed" message appears, press the **Enter** key to assign a source bit to an unassigned DOP.

To edit, delete, or negate a specific DOP source bit assignment that already exists, use the **Sel** key to select the DOP on the screen before pressing the **Enter** key. The following screen will appear:

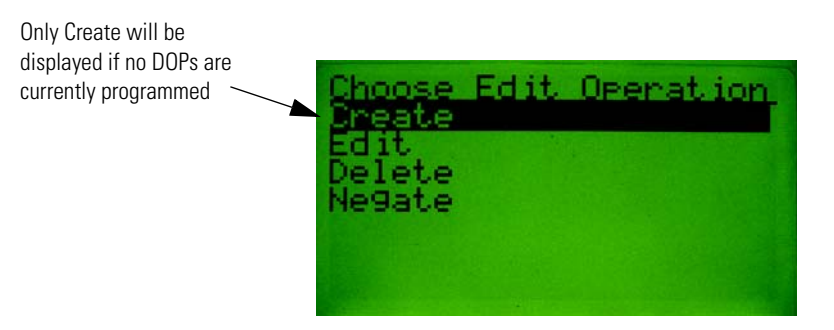

To assign a source bit to an unassigned DOP, select Create and press the **Enter** key. The following screen will appear:

The text for this screen is read from the product. Different products will contain different numbers of DOPs with varying text strings

| Select<br>Run Fwd | Outpu | t To | Edit |
|-------------------|-------|------|------|
| User Ou           | t H   |      |      |
|                   |       |      |      |

Use the **INC/DEC** keys to select which Output to assign a source bit to. Press the **Enter** key when the desired Output is selected. The following screen will appear:

Not all inputs sources may be supported by all products

| Select Input Source    |
|------------------------|
| Inputs<br>Input Faults |
| -unction Blocks        |
| Network Inputs         |
| Miscerraneous          |
|                        |

Use the **INC/DEC** keys to select the type of the source to assign to the Output. Press the **Enter** key when the desired type is selected. The following screen will appear (assumed "Function Blocks" selected):

Only Function Blocks that have been created are listed here

| Eun  | ctio | n Blocks |  |
|------|------|----------|--|
| FBBB | N104 |          |  |
| FBBB | 567  |          |  |

Use the **INC/DEC** keys to select the source bit to assign to the Output. Press the **Enter** key to actually assign the selected source bit. The following screen will appear:

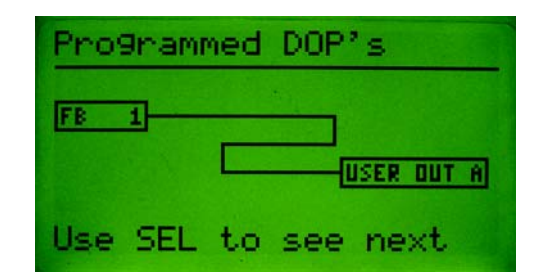

#### Assigning Source Bits for Produced Network Bits (PNBs)

To assign source bits for Produced Network Bits (PNBs), first select the PNB. From the Programmed DOPs screens use the **INC/DEC** keys to get the Programmed PNBs screen displayed:

| Programmed PNB's |       |            |  |
|------------------|-------|------------|--|
| No               | PNB's | Pro9nammed |  |
|                  |       |            |  |
|                  |       |            |  |
|                  |       |            |  |

OR

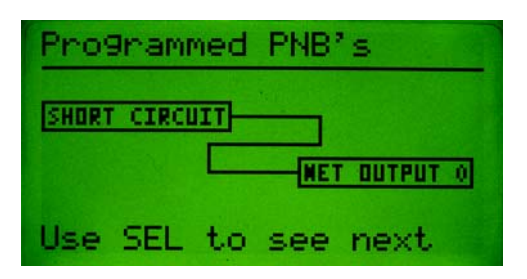

If the "No PNBs Programmed" message appears, press the **Enter** key to assign a source bit to an unassigned PNB.

To edit, delete, or negate a specific PNB source bit assignment that already exists, use the **Sel** key to select the PNB on the screen before pressing the **Enter** key. The remaining steps and screens to edit PNBs are very similar to those used to edit DOPs outlined in the preceding section

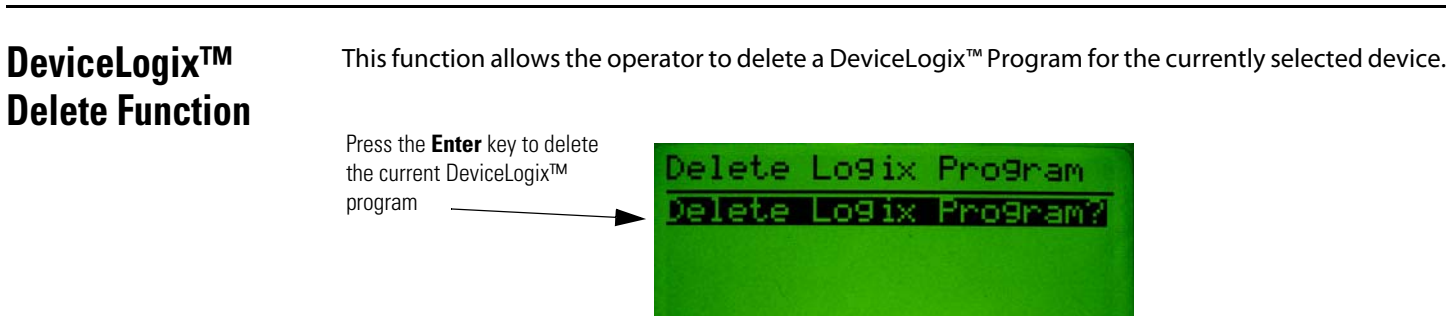

#### DeviceLogix™ **Enable/Disable Function**

This function allows the operator to enable or disable the DeviceLogic program in the currently selected device.

Press the Enter key to enable 09ix Pro9ram Enable or disable the DeviceLogix<sup>™</sup> program in the currently selected device

#### **Forcing Inputs and Outputs**

The Force function allows the user to force the value of a hardware input or output to a specified value to be used by the DeviceLogix<sup>™</sup> program. To use the force function, choose "Forces" from the DeviceLogix<sup>™</sup> Choices Menu and press **Enter**. The following screen will appear:

ognam?

To force an Input or Output on or off, select Inputs or Outputs and then press the **Enter** key

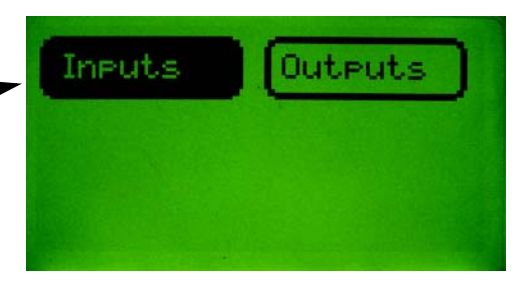

The following screen appears for Inputs (a similar screen appears for Outputs):

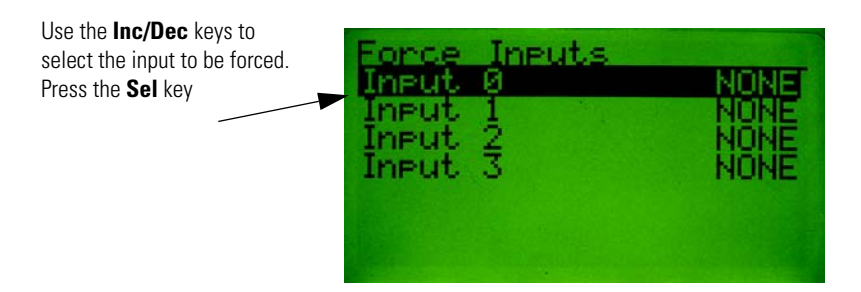

The force state will be highlighted as follows:

| Use the <b>Inc/Dec</b> keys to<br>choose ON, OFF, or NONE to<br>force the value to the <b>ON</b> (1),<br><b>OFF</b> (0) or <b>no force</b> state,<br>respectively. Press <b>Enter</b> to<br>force the value, or <b>ESC</b> to<br>cancel the selection. | Eorce<br>Input<br>Input<br>Input<br>Input | Inputs<br>1<br>2<br>3 | NONE<br>NONE<br>NONE |
|----------------------------------------------------------------------------------------------------|-------------------------------------------|-----------------------|----------------------|
|                                                                                                    |                                           |                       |                      |

**Note:** Outputs may only be forced if they are bound to another element in a DeviceLogix<sup>™</sup> program.

**Note:** DeviceLogix<sup>™</sup> must be enabled for forces to take effect.

# **Discrete I/O Status**

#### Discrete I/O Status

The Discrete I/O Status screen is displayed by selecting I/O Stat and pressing the **Enter** key at the Advanced Functions Menu. This screen displays the status of any Discrete Input Points (DIP's), Discrete Output Points (DOPs) and Produced Network Bits (PNBs) that are implemented in the currently selected device. This screen will be available if any one of the DIPs, DOPs or PNBs are supported in the currently selected device.

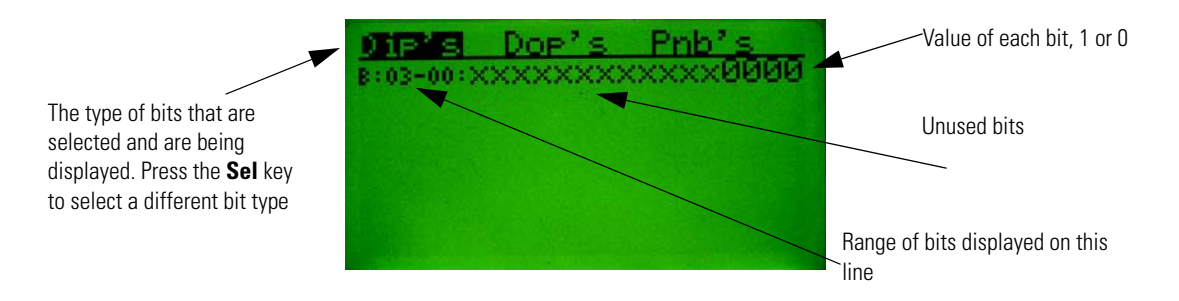

Note: In this example the device supports 4 instances of the Discrete Input Point Object.

# **Zone Interlock Protocol (ZIP)**

#### Zone Interlock Protocol (ZIP)

The Zone Interlock Protocol (ZIP) menu is available for devices that support the DeviceNet<sup>™</sup> Zone Interlock Protocol Object. The Zone Interlock Protocol provides a way for devices to share I/O message data directly, and the data that is consumed from other devices can then be used in a DeviceLogix<sup>™</sup> program. The ZIP Choices Menu is displayed by selecting ZIP and pressing the **Enter** key at the Advanced Functions Menu. The following menu choices are available to edit and monitor the ZIP configuration:

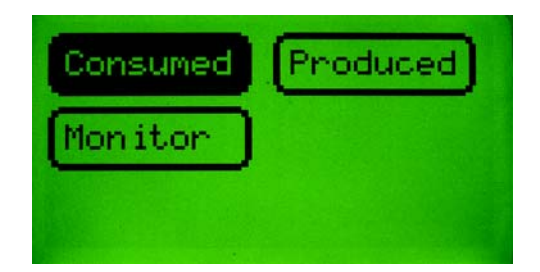

#### **ZIP Consumed**

This screen allows the operator to configure the ZIP data that the device is going to consume. Configuring ZIP Consumed data consists of mapping I/O data from other nodes or zones on the network to the device's internal ZIP Data Table (the ZIP Data Table is where a DeviceLogix<sup>™</sup> program accesses ZIP data). Devices that support ZIP can define the number of zones from which they can consume at one time. In this manual it is assumed that the device can consume data from up to four zones at one time. The size of the internal ZIP data table is device specific. In this manual it is also assumed that the internal ZIP data table is eight bytes long.

The following screen shows a device with no ZIP I/O data configured or mapped:

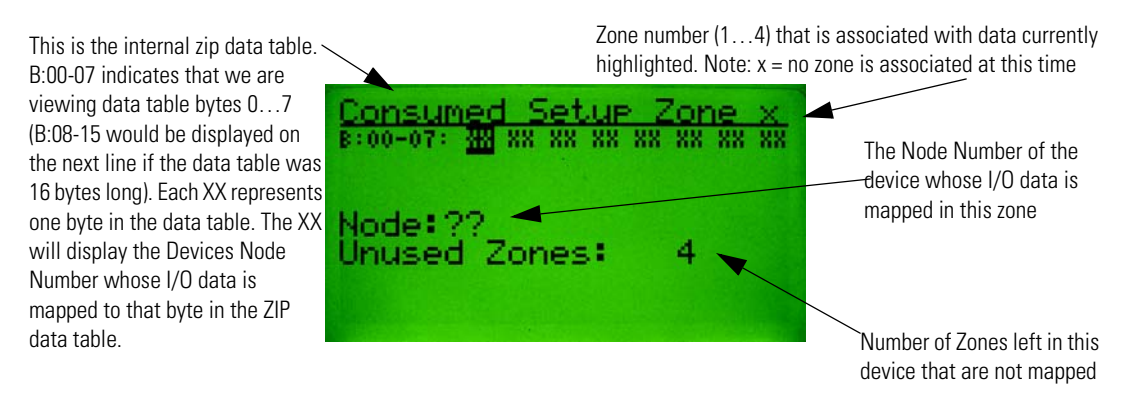

#### Mapping Consumed ZIP Data

This section explains mapping I/O data for a Zone. Assume that the DeviceNet<sup>™</sup> Configuration Terminal is currently configuring Node 11 on the Network. Also assume Node 5 is on the network, and is producing I/O data. Node 11 will be configured to consume the I/O data that Node 5 is producing, which will be done by mapping Node 5 I/O data to Zone 1 in the ZIP data table of Node 11.

First, use the **Left/Right** arrow keys to select the byte in the ZIP data table where Node 5 I/O data will be mapped to.

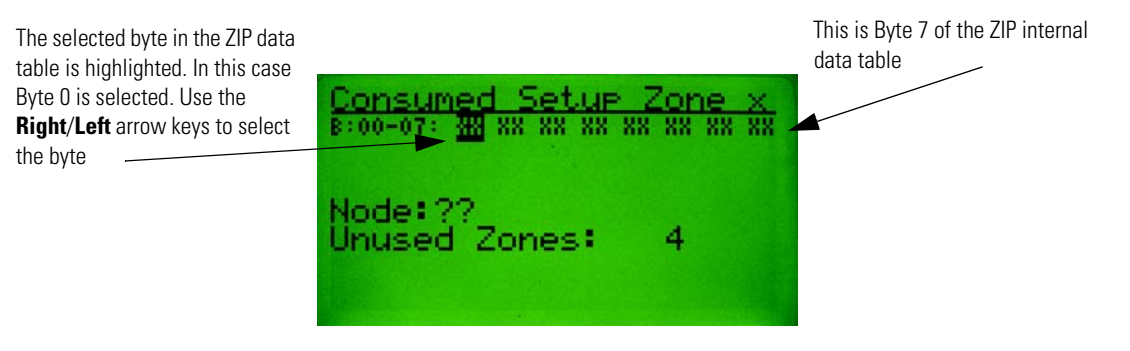

Once the desired byte in the internal ZIP data table is selected, enter a Node number using the **numeric** keys on the keypad of the node whose I/O is to be mapped (this example maps Node 5 data to byte 0 of the ZIP data table). Press the **Enter** key after the Node Number has been entered and the following display should appear:

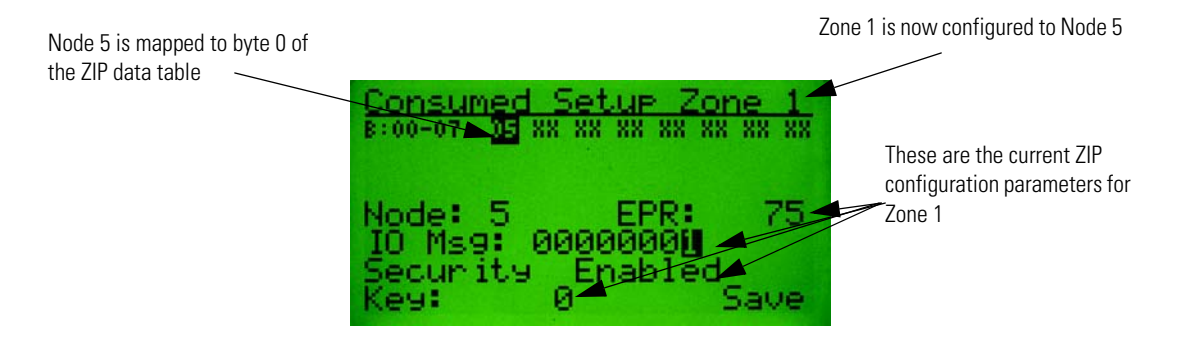

Use the **Sel** key to highlight the various ZIP configuration parameters for this zone. The following screen shows the Node field highlighted:

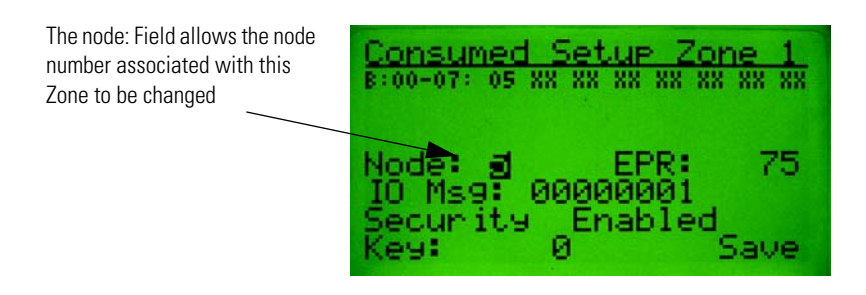

The following screen shows the EPR (Expected Packet Rate) field highlighted:

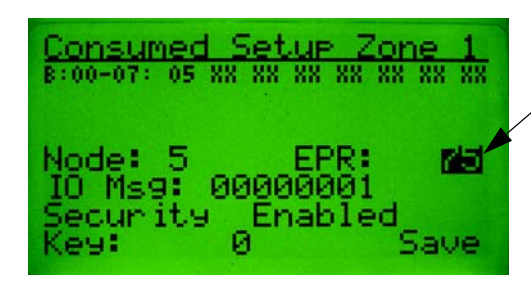

EPR (Expected Packet Rate) allows the expected packet rate of the I/O data from node (Node 5) to be changed. This value is in milliseconds.

The following screen shows the IO Msg field highlighted:

Note: The IO Msg field may also be referred to as the Zone Mask field.

The "IO Msg:" field allows the choice of which bytes of the I/ O data from node 5 are going to be mapped to the ZIP data table. Each bit in the IO Msg field maps or un-maps a byte of the I/O data from node 5. The value 1 means map this byte of I/O data. In this example, only byte 0 of the I/O data from node 5 is being mapped.

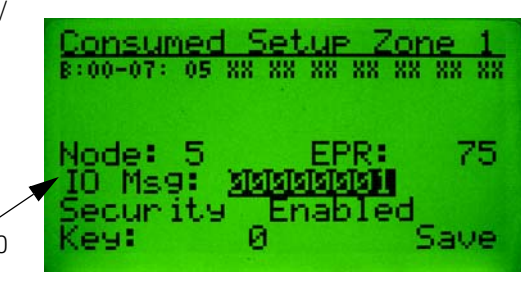

The following screen shows that byte 0 and byte 2 of the I/O data from node 5 are mapped to the ZIP data table. To accomplish this the IO Msg field must be mapped to the value of "00000101". Press the **Enter** key to edit the IO Msg field value. After editing, the value the screen will appear as follows:

Two bytes of I/O data from node 5 are now mapped to the internal ZIP data table

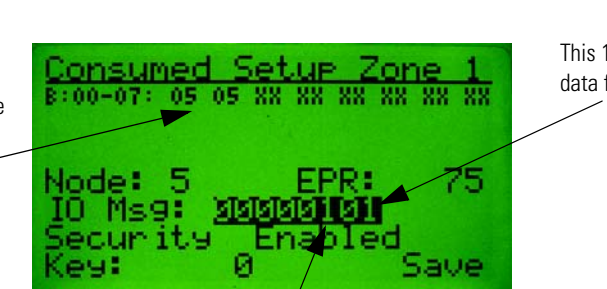

This 1 maps byte 0 of the IO data from node 5

This 1 maps" byte 2 of the IO data from node 5

Use the **Sel** key to select the ZIP data table field. Then use the **Right/Left** arrows to select the second byte (the second "05") in the data table. The display appears as follows:

| When each byte in the ZIP data table is highlighted, the bit of the IO Msg field that is | Consumed Setup Zone<br>8:00-07: 05 05 XX XX XX XX XX | <u>e 1</u><br>** ** |
|------------------------------------------------------------------------------------------|------------------------------------------------------|---------------------|
| Mapped to that byte is also highlighted.                                                 | Node: 5 EPR:<br>10 Msg: 00000101                     | 75                  |
|                                                                                          | Key: 0 S                                             | ave                 |

As mentioned earlier, use the **Sel** key to highlight the various ZIP configuration parameters for this zone. The following screen shows the "Security" field highlighted.

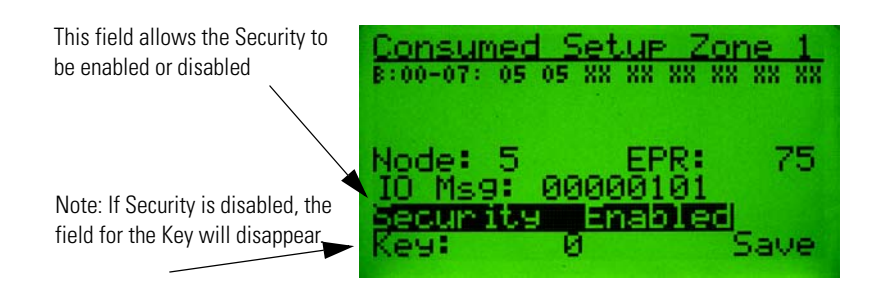

The following screen shows the Zone Security Key field highlighted.

If Security is Enabled, the last 2 bytes of the I/O data from the node (Node 5) must match the Key value. If not, all the consumed I/O data will be ignored.

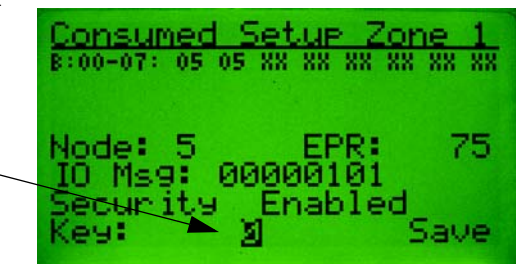

When all edits are complete, the ZIP configuration data must be saved to the device (Node 11 for this example). To save the changes, use the **Sel** key to highlight the Save field and press the **Enter** key.

| B:00-07: 05 05 XX XX XX XX XX XX                        |  |
|---------------------------------------------------------|--|
| Node: 5 EPR: 75<br>IO Msg: 00000101<br>Security Enabled |  |

When performing a Save, all the configuration data for all Zones is saved. The Save field will disappear after the save is completed

## ZIP Produced Data

This screen allows the operator to configure the current device to auto-produce I/O data to share with other devices when ZIP is enabled.

Enables or Disables the Auto production of the I/O data for this device. This should be disabled if the device is connected to scanner.

Zip Disabled /Zip Enabled is the Global Enable for all ZIP functions in the device. This enables or disables ZIP consumption and ZIP production in this device.

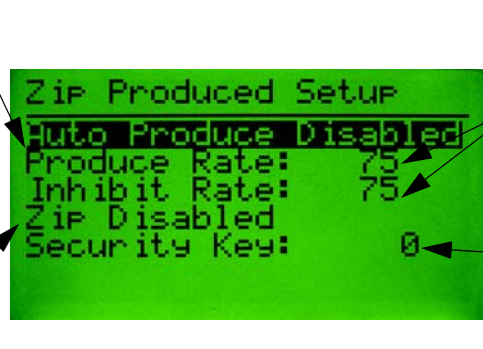

Produce Rate is the cyclic rate at which this device will produce data. Inhibit Rate is the minimum time between Change of State I/O data productions. Both values are in milliseconds.

Security Key is the value of the last 2 bytes of the I/O data produced by this device if security is included in the I/O data.

## ZIP Data Table Monitor

This function is invoked by selecting Monitor from the ZIP Choices Menu and pressing the **Enter** key. The screen allows the operator to monitor the ZIP data table in order to view the I/O data that the device is consuming. The ZIP Data Table Monitor screen functions as following:

Use the **Right/Left** arrow keys to select individual bytes in the ZIP data table

"Connection Healthy" is displayed if the I/O data is being consumed before the EPR times out. "Connection Unhealthy" will be displayed if the EPR timer for that zone times out or if security is enabled and the Security Key does not match.

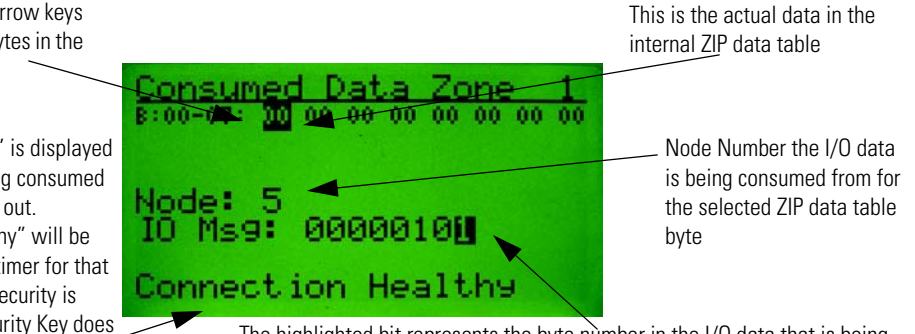

The highlighted bit represents the byte number in the I/O data that is being consumed for the highlighted ZIP data table byte, in this case it is byte 0

Press the **Right**/ Left arrow keys to select the various bytes in the ZIP data table. If no Zone has been mapped to the selected byte in the ZIP data table, the display will appear as follows:

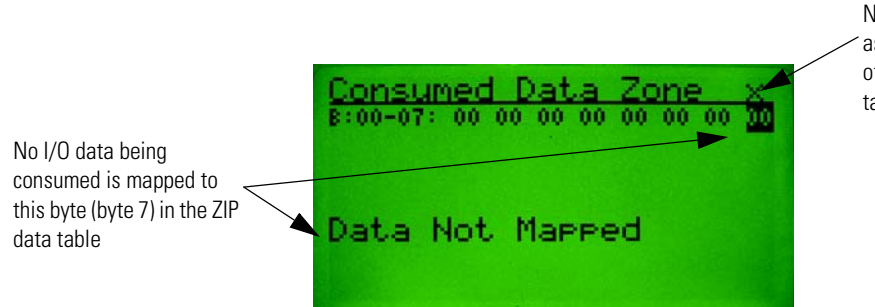

No Zone number is associated with this byte of the internal Zip data table

#### **DeviceNet<sup>™</sup> Scanner Menu** DeviceNet™ The DeviceNet<sup>™</sup> Scanner Menu is available for DeviceNet<sup>™</sup> scanners. The scanner menus give the operator some basic information about the scanner's configuration and the ability to adjust a few of **Scanner Menu** the scanner attributes. The scanner menus do not allow the operator to perform complete configuration of a scanner. RSNetWorx for DeviceNet<sup>™</sup> must be used for initial scanner configuration for a system. The DeviceNet<sup>™</sup> Scanner Menu is invoked from the Device Choices Menu and is shown below: Currently selected function Setup ScanList This will appear only if the AutoScar scanner supports it **Scanner Setup** This function allows the operator to view and set some of the global settings of the scanner. Press the Sel key to move to the next selection Scanner Setue EPR: obal nterScanDelay: Bk9ndPollRate: Idle Mode

Save

This line reflects the status of the Processor, IDLE or RUN

Mode.

Select Save and press **Enter** to save the changes to the scanner.

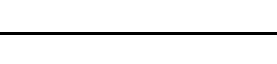

#### AutoScan Function

The Auto Scan screen allows the operator to enable and disable the Auto Scan feature of some scanners. This menu will only be available if the scanner supports the Auto Scan function.

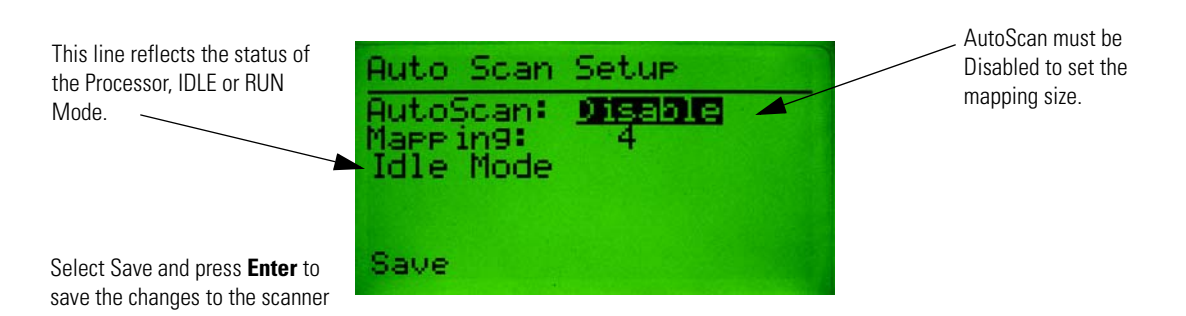

## **ScanList Screen**

The ScanList Screen displays a list of the nodes in the scanner's ScanList. It displays the node name, and if it is in the active, faulted or idle state. Use the **INC/DEC** keys to select nodes in the ScanList.

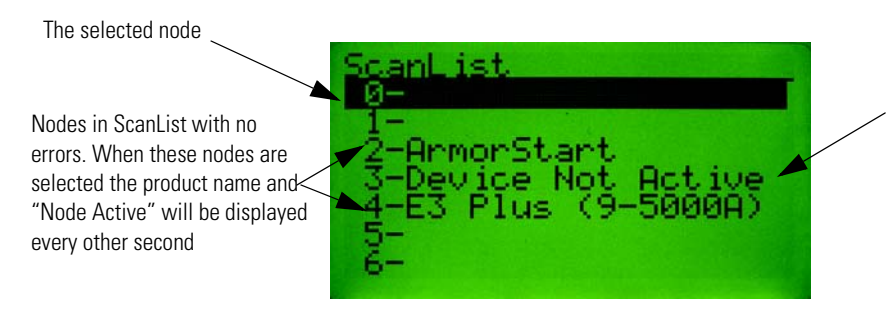

A node with errors. The error name and error number will be displayed every other second when these nodes are selected

# Node Activation Screen

This screen allows the operator to enable/disable a node from the scanner's scanlist without changing the scanner configuration data for that node (i.e.: I/O mapping, keying, and connection type). To enter this screen, select the correct node in the ScanList screen and press the **Enter** key.

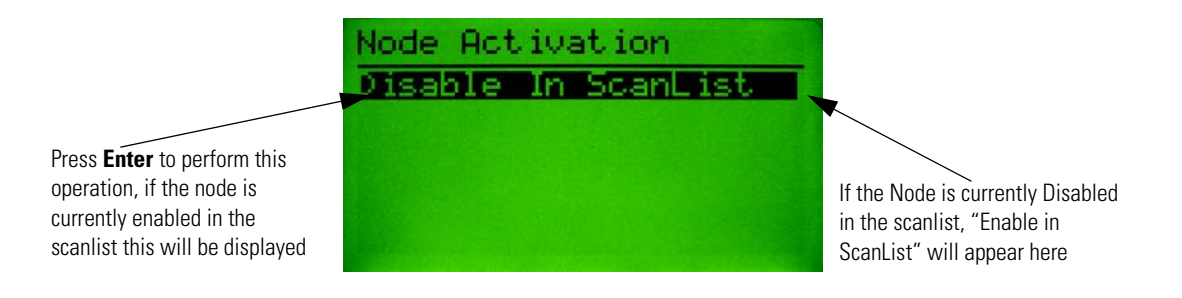

# **Terminal Choices Menu**

#### Terminal Choices Menu

The Terminal Choices Menu is only displayed when the device selected in the Who Menu is This DeviceNet<sup>™</sup> HIM. It is displayed instead of the Device Choices Menu.

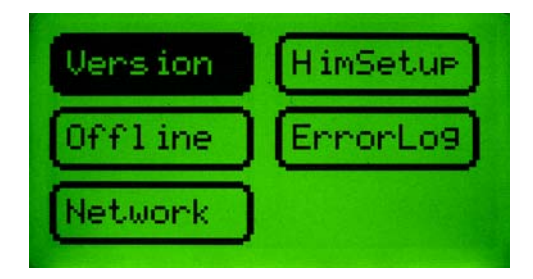

#### **Version Menu**

This screen is displays the revision of the DeviceNet<sup>™</sup> Configuration Terminal firmware.

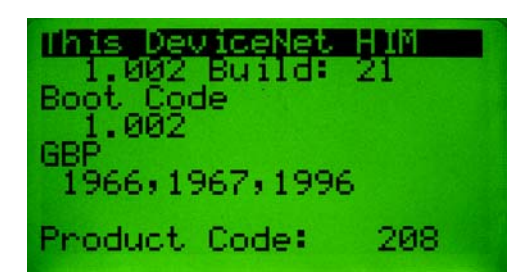

## Offline Connection Set

This function allows the operator to perform Faulted Address Recovery (FAR) for nodes that fail the Duplicate MAC ID test. To get to this function select Offline from the Terminal Choices Menu. The first screen to appear will be the Offline Who Screen, which will request ownership of the Offline Connection Set. When ownership is obtained, it will search for faulted nodes. If any faulted nodes are found, they will be displayed.

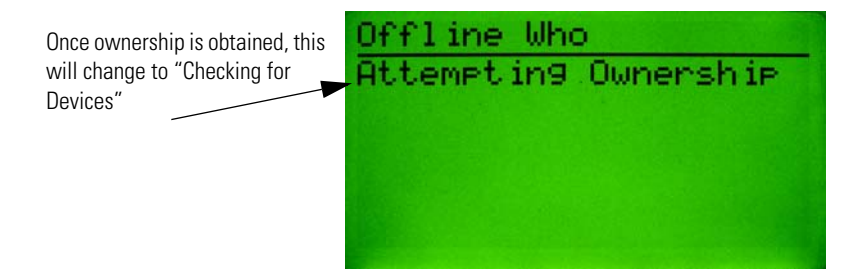

Note: It may take up to 10 seconds for the Faulted Address Recovery process to complete.

If no faulted devices are found, the following screen will appear:

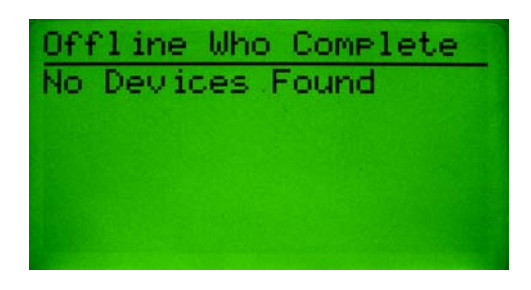

When faulted devices are found, they are reported as follows:

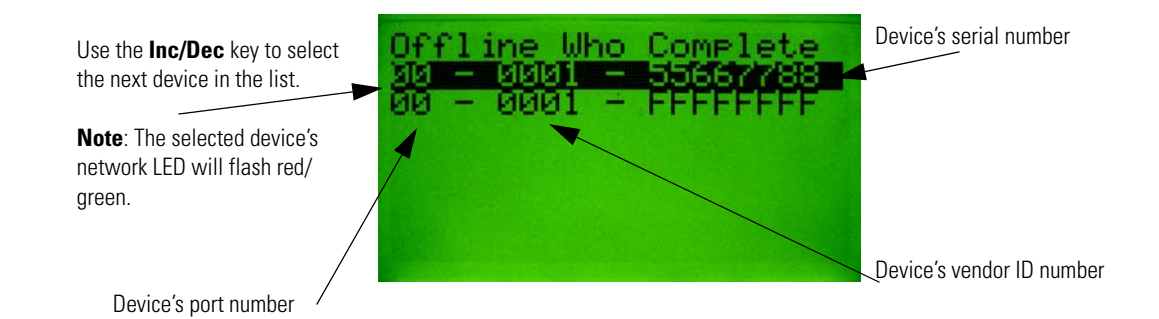

#### Offline Change Address Screen

Use the **Inc/Dec** keys in the above screen to select a faulted device. Then pressing the **Enter** key invokes the Offline Change Address Screen. Simply change the device's address and press the **Enter** key while Apply Changes is selected to change the device's address and reset the device.

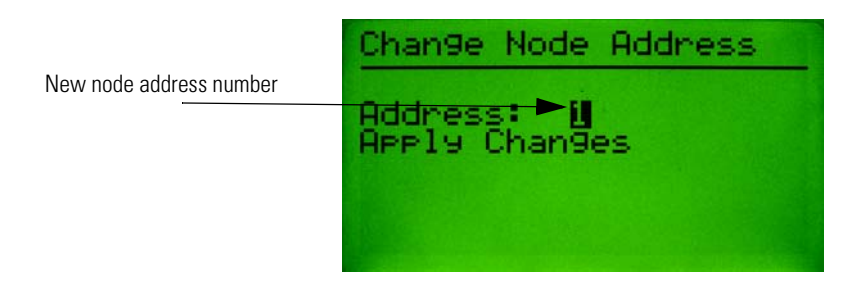

## DeviceNet™ Error Log

The DeviceNet<sup>™</sup> Error Log stores the last five errors the Configuration Terminal received when requesting information from a device. If the terminal receives an error that is the same as the last error, only the first error will be stored. Errors received while in the Who Menu are not entered into the error log. Each error has a time stamp associated with it that indicates the number of days, hours,

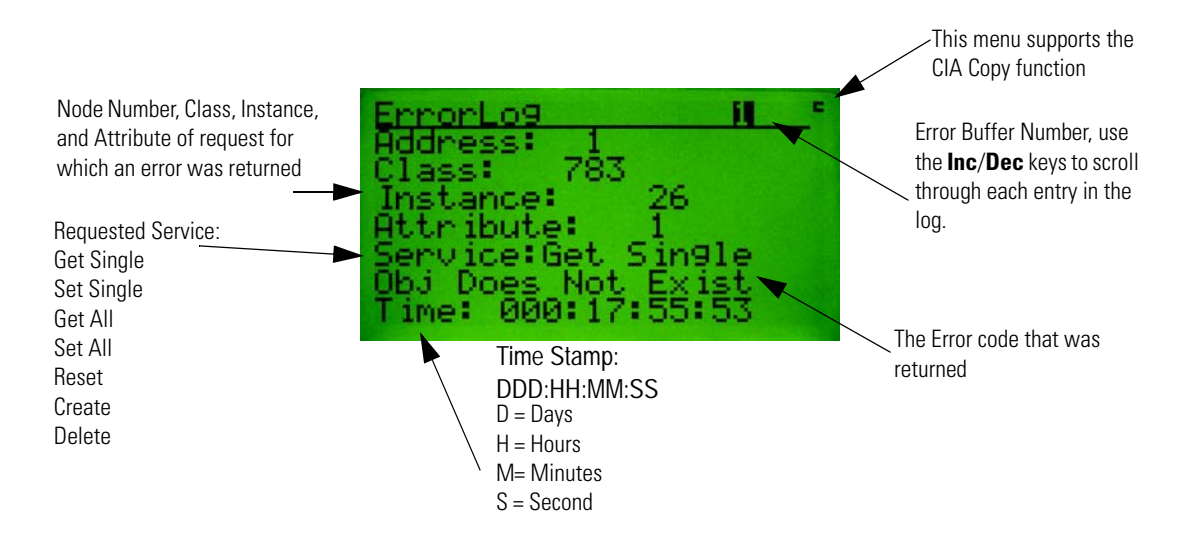

minutes, and seconds since the error message was received. The Error Log screen has the following format:

#### Network Statistics Screen

This screen displays some DeviceNet<sup>™</sup> network statistics such as baud rate, actual bus voltage stats, percentage of bus loading stats, CAN errors per second, and total CAN errors. Latching of statistics for some readings begins when the screen is entered, and stops when exiting the screen. Statistics can be cleared by exiting and re-entering the menu. While displaying this screen, the CEP7-DNCT will not respond to any DeviceNet<sup>™</sup> messages directed to it. There will be a short delay when exiting this screen before the Terminal starts producing DeviceNet<sup>™</sup> messages, due to the CAN chip being reset and re-initialized. The Network Stats Menu has the following format:

| BaudRate:<br>Bus Voltage:<br>Bus Voltage Hi:        | 500K<br>28.59 |
|-----------------------------------------------------|---------------|
| Bus Voltage Low :<br>Bus % Load:<br>May Rus % Load: | 28.50<br>1.8  |
| CAN Errors/Secs:<br>CAN Errors:                     | 1.0           |

# **Terminal Setup Menu**

#### Terminal Setup Menu

This menu is used to configure features of the CEP7-DNCT (HIM). The following menu choices are presented:

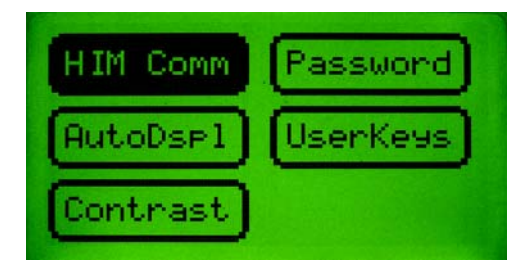

#### Communication Setup Screen (HIM Comm)

This screen is invoked by pressing **Enter** while HIM Comm is selected in the Terminal Setup Menu. It configures how the CEP7-DNCT connects to the DeviceNet<sup>™</sup> network. Three basic options are configured here: the baud rate, the node address, and the power up delay. When configuring the baud rate, auto baud can be enabled or disabled, and the baud rates 125K, 250K or 500K can be selected. When configuring the Node Address, Auto Addressing can be enabled or disabled, and the node address number can be set. When Auto Addressing is enabled the CEP7-DNCT will operate as follows: the first Dup MacID message will be sent out using the node address that has been configured in the Address Field. If a node is found at that address, the node address is decremented by 1, and the terminal will determine if there is a node at the new address. This will continue until the CEP7-DNCT finds a node address that is not being used.

The PowerUp Delay field specifies the time waited from initial power up until the first messages are produced by the CEP7-DNCT. This feature allows the operator to set the time before the CEP7-DNCT starts communicating with devices on the network, allowing scanners to connect to any group two devices and start proxying. It also allows all devices to come online before AutoAddressing.

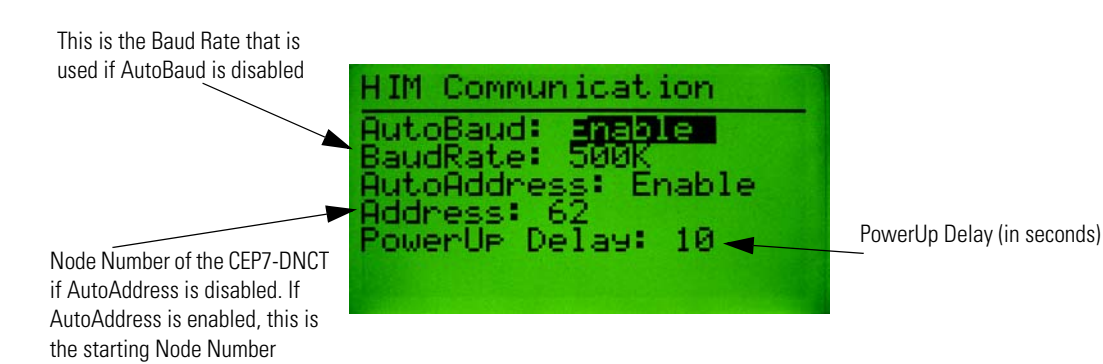

#### **Password Menu**

The CEP7-DNCT has five passwords: one primary (master) password and four secondary passwords. When the primary password has been configured and correctly entered the operator will gain full access to all features in CEP7-DNCT. The secondary passwords can be configured to limit the features that are associated with that password, so when a secondary password is entered, the operator will only gain access to limited features in the CEP7-DNCT. The following choices may appear when the Password selection is chosen from the HIM Setup Menu:

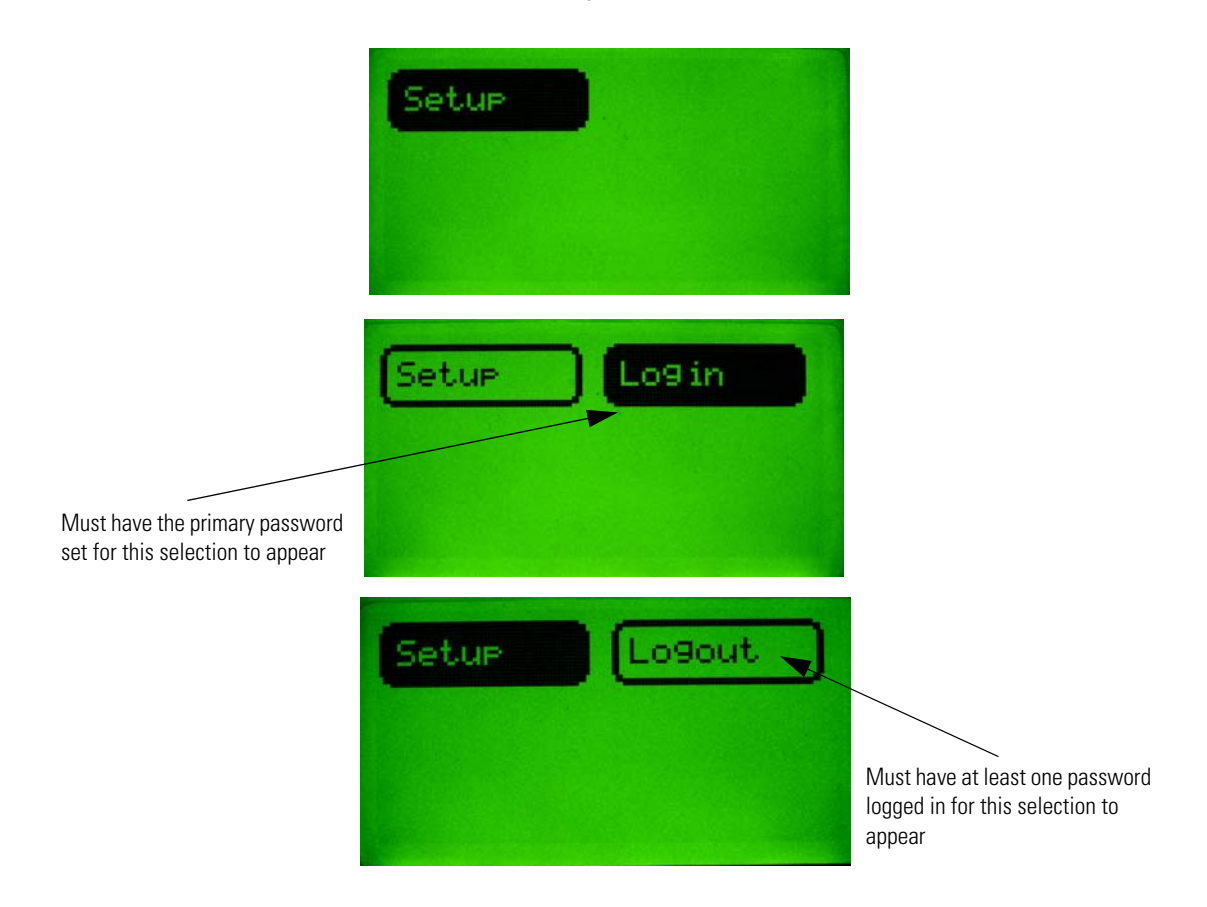

#### **Password Setup (Primary)**

To activate the primary password, simply set the password to a value other than zero. By logging in using that password value the operator will gain full control of the CEP7-DNCT. The Password Setup Screen, when set to the Primary Password, has the following format:

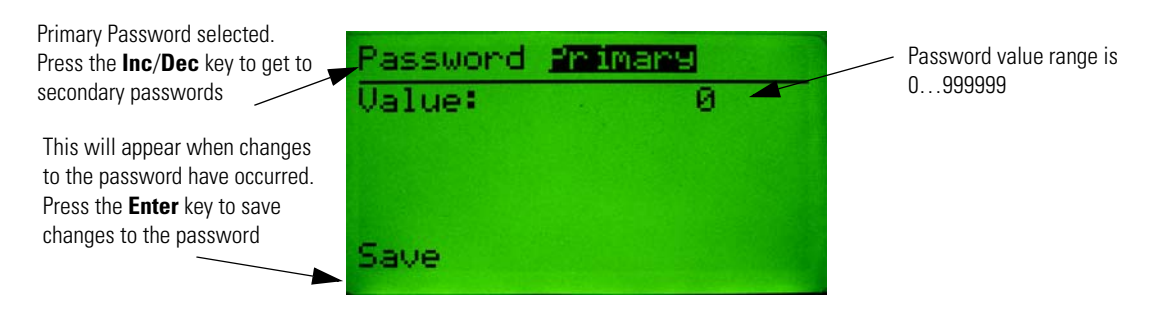

#### **Password Setup (Secondary)**

Secondary passwords limit access to certain device features, thus limiting some operator's ability to change the system configuration. The following menu is used to configure secondary passwords:

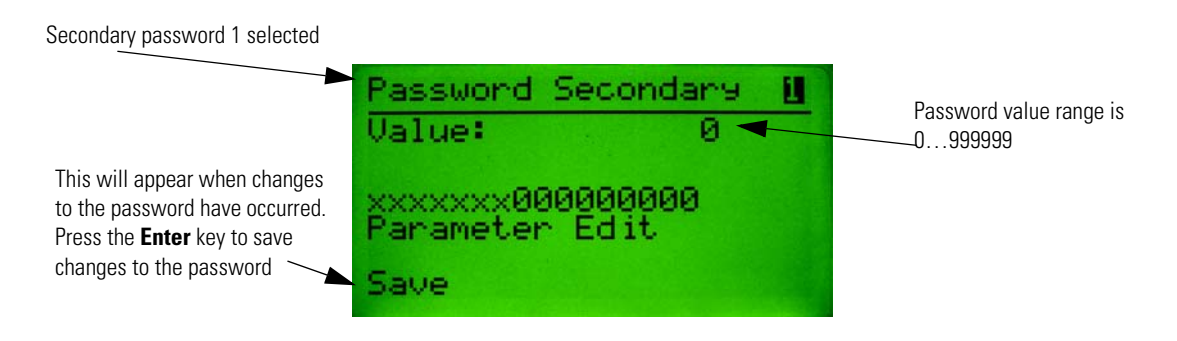

To associate privileges to a specific secondary password, press the **Sel** key until the cursor appears on the bit field. Setting a bit to a 1 enables edit privileges for that feature; setting the bit to zero disables editing for that feature. Each of the secondary passwords can be configured to have some or all privileges.

Note: Once the primary password is set, it must be logged in to edit secondary passwords.

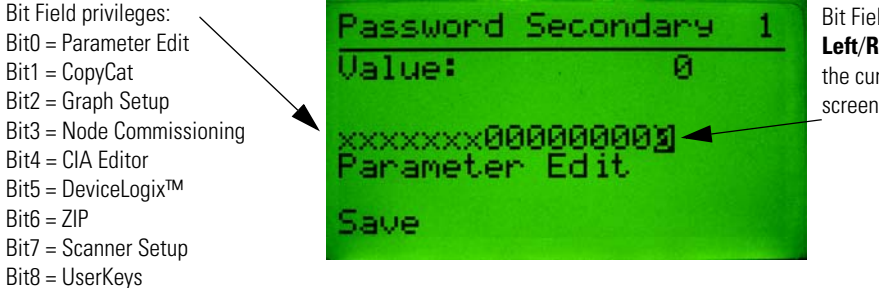

Bit Field selected. Use the **Left/Right** arrow keys to move the cursor to the next bit. This screen shows bit 0 selected.

#### **Entering a Password**

When the operator attempts to access a menu that is password protected the following box will appear for password entry:

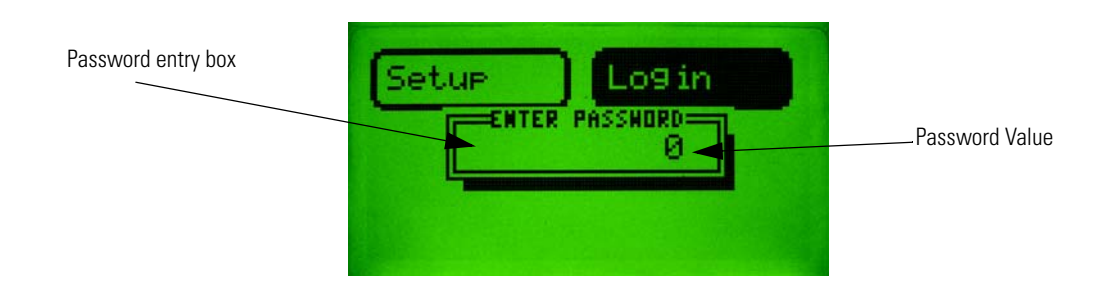

#### **Resetting Forgotten Passwords**

Using RsNetworks for DeviceNet<sup>™</sup>, find the DNCT on the network, and set parameter 2 - Password Override to override. This will temporarily override the password in the DNCT. The old password can then be viewed and changed from the DNCT. The password is only overridden until the DNCT is powered down.

Auto Display The auto display feature allows the CEP7-DNCT to be setup so that on power up, it will connect to one or more devices and display 1...4 values from 1...4 devices. This allows the unit to automatically monitor device values without any intervention at power-up. The following choices appear when AutoDspl is selected from the Terminal Setup Menu:

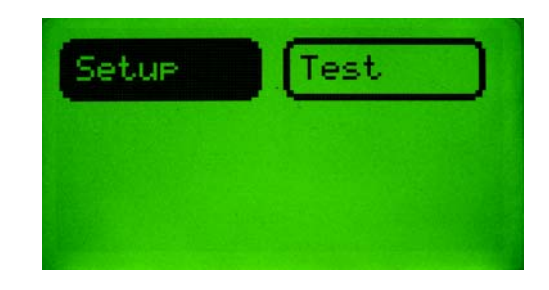

#### **AutoDisplay Setup**

This screen is used to set up to four Class, Instance Attributes to be auto displayed. This screen allows a different node address to be entered for each CIA value configured, thus up to four different nodes can be monitored at the same time. Setting the node address to 64 for a CIA disables Auto Display for that value. Use the **Sel** key to select different fields to edit.

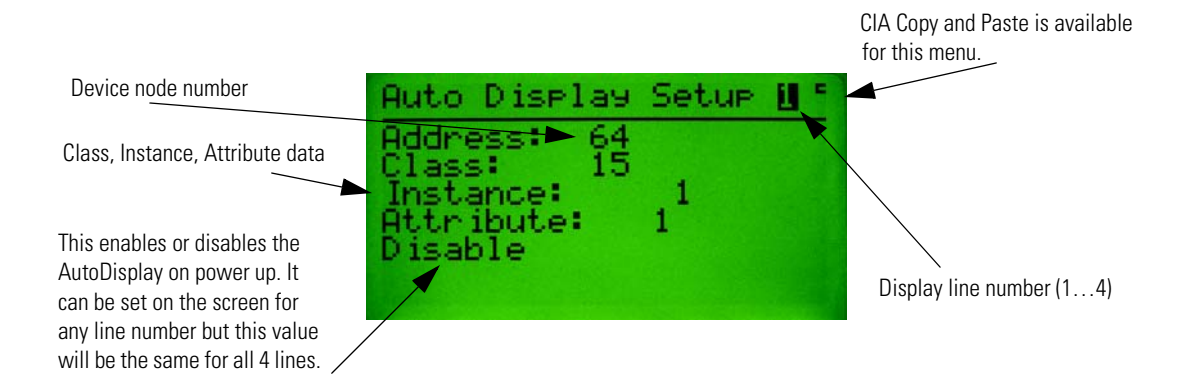
### **AutoDisplay Test**

This function gives the operator an easy way to view and test the AutoDisplay setup data without powering down the CEP7-DNCT after setting up each line. If the CIA data for a line points to the parameter class, the CEP7-DNCT will display the scaled value and units (if any) for that line.

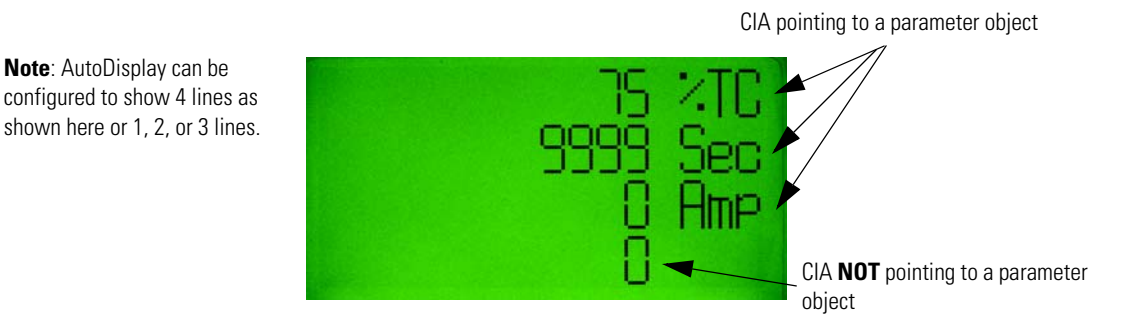

### Programmable User Function Key Setup

The 5 user programmable function keys (**F1**, **F2**, **F3**, **F4** and **Reset**) can be configured to send DeviceNet<sup>™</sup> explicit messages when they are pressed. The Function Key Setup screen is used to associate DeviceNet<sup>™</sup> messages to the various function keys. This screen is accessed by selecting "UserKeys" in the "Terminal Setup Menu" and pressing the **Enter** key.

The default operation of these keys is identical to the OutA and OutB start keys, and the OutA and OutB stop keys on the old Bulletin CEP7-PCT hand-held terminal.

- **F1**: Default behavior is like that of the green OutA start key on the CEP7-PCT. It sets Discrete Output Point instance 1 to the ON state. (CIA: 0x09-0x01-0x03 = 1).
- F2: Default behavior is like that of the green OutB start key on the CEP7-PCT. It sets Discrete Output Point instance 2 to the ON state. (CIA: 0x09-0x02-0x03 = 1).
- F3: Default behavior is like that of the red OutA stop key on the CEP7-PCT. It sets Discrete Output Point instance 1 to the OFF state. (CIA: 0x09-0x01-0x03 = 0).
- **F4**: Default behavior is like that of the red OutB stop key on the CEP7-PCT. It sets Discrete Output Point instance 2 to the OFF state. (CIA: 0x09-0x02-0x03 = 0).
- Reset: Sets Fault Reset to the ON state. (CIA: 0x29-0x01-0x0C = 0).

Each key has the following configuration parameters that can be programmed: Class, Instance, Attribute, Pressed (Down) Value (ON or OFF) and Mode. The Mode can be programmed to either Momentary or Maintained operation. The Maintained Mode acts as follows: when key is pressed, the Press Down Value is sent; when the key is released there is no operation. The Momentary Mode acts as follows: when key is pressed, the Press Down Value is sent; when the Rey is released there is no operation. The Momentary Mode acts as follows: when key is pressed, the Press Down Value is sent; when the key is released, the inverse of the Press Down Value is sent. Since not all screens have an active explicit message connection, the Function Keys will be active while viewing only some menu screens. The following is a list of screens on which the User Keys will be active:

- **1.** Parameter Screen
- 2. CIA Editor Screen
- 3. I/O Message Monitoring Screen
- 4. Graph View Screen

5. Who Menu (Reset key only)

#### Table 16.1 Function Key Default Behavior for E3 and ArmorStart

| Function Key | tion Key Default E3 Operation |                          |
|--------------|-------------------------------|--------------------------|
| F1           | Turns on Output A             | Turns on Run Forward     |
| F2           | Turns on Output B             | Turns on Run Reverse     |
| F3           | Turns off Output A            | Turns off Run Forward    |
| F4           | Turns off Output B            | Turns off Run Reverse    |
| Reset        | Resets Protection Faults      | Resets Protection Faults |

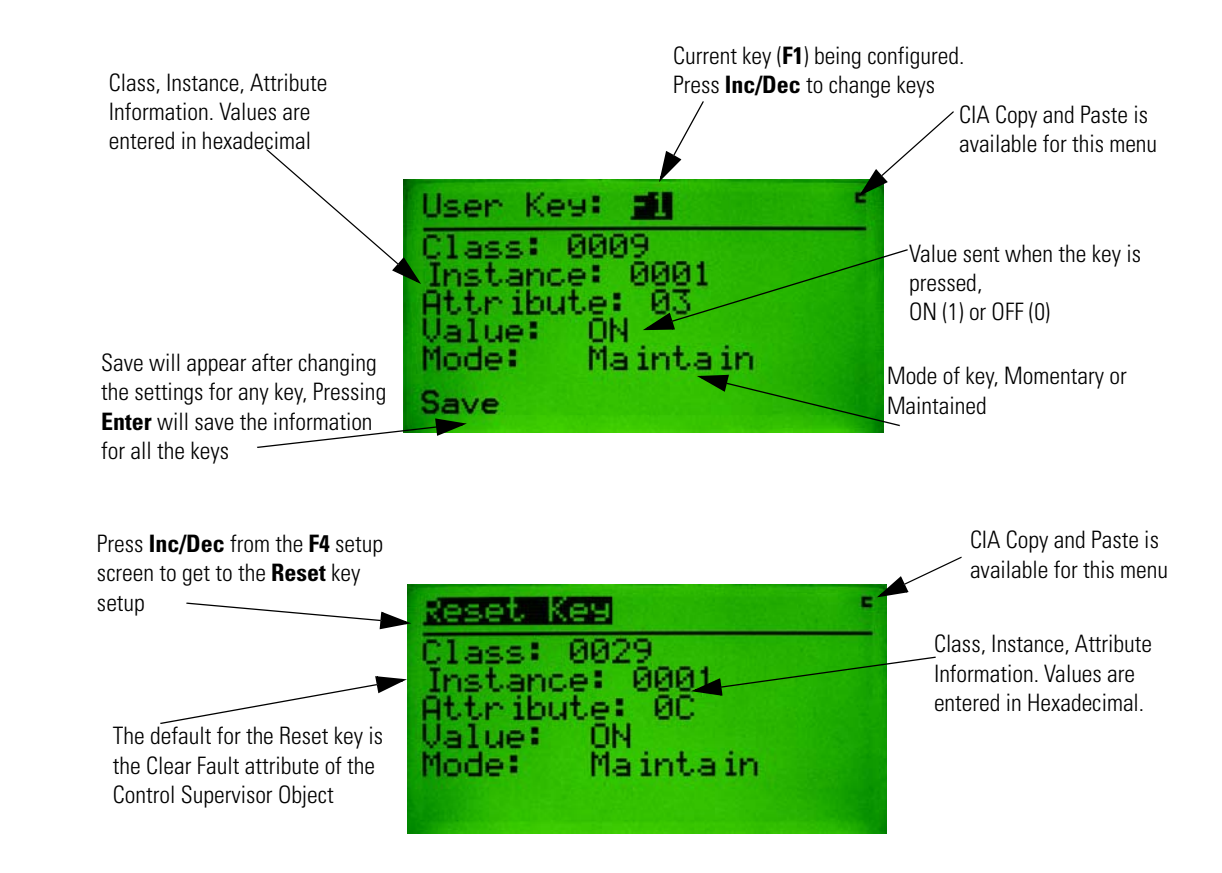

## **LCD Contrast**

This screen is used to change the contrast of the CEP7-DNCT LCD. The **Inc/Dec** keys are used to increase or decrease the contrast of the LCD.

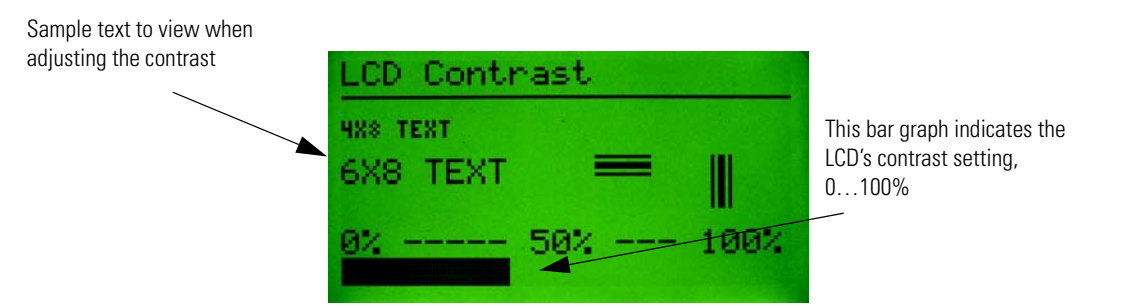

**Function Key** 

**Setup Screen** 

# **Copy and Paste Feature**

### Copy and Paste Feature

The CEP7-DNCT has a Copy and Paste feature that allows the operator to copy Class, Instance, Attribute, Node Number, Min, and Max values from one menu to another menu. Menus that support the Copy and Paste feature will display a small C (copy indication) and P (paste indication) in the upper right hand corner of the screen.

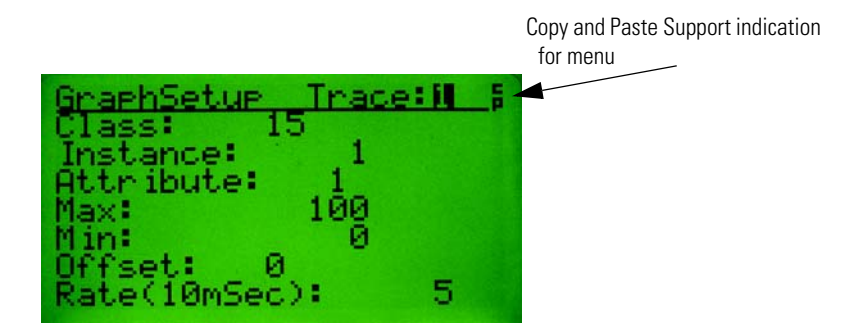

Some screens may only support the copy feature, so only the small "C" in the upper right hand corner will appear. The small "P" in the upper right hand corner will only appear after CIA data has been copied and will only appear on menus that support CIA data paste feature. When a copy or paste is actually performed, the text "Copy" or "Paste" will appear in the upper right hand corner for one second.

To perform a Copy or a Paste use the following key strokes:

To copy the CIA data on a screen:

- Press the Shift key, then
- Press the **Copy** key (Right Arrow key)

To paste the CIA data to a screen:

- Press the Shift key, then
- Press the Paste key (+/- sign key)

In the following example, we will copy the Class, Instance, and Attribute data from a parameter screen to the GraphSetup Screen. First go to the Parameter Screen and select the parameter to copy. Press the **Shift** key and then the **Copy** key to copy all the parameter data to the clip board.

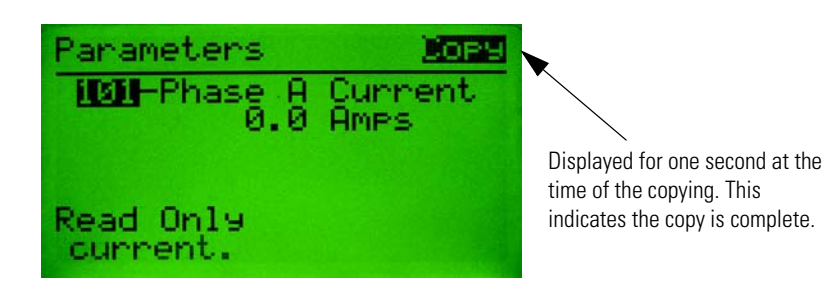

To paste the data to the Graph Setup Menu, invoke the Graph Setup Screen. Next, press the **Shift** key and then press the **Paste** key to paste all the parameter data to the GraphSetup Screen. The screen should appear something like this, depending on the parameter copied:

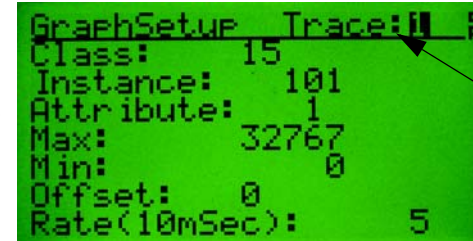

<sup>a</sup>Paste" is displayed here for 1 second at the time of the paste. The display disappears when the paste is complete.

The follow table documents which menus support the copy and/or paste feature:

| SCREEN             | COPY Support | PASTE Support |
|--------------------|--------------|---------------|
| Parameter          | YES          | NO            |
| CIA Editor         | YES          | YES           |
| Graph Setup        | YES          | YES           |
| Error Log          | YES          | NO            |
| AutoDisplay Setup  | YES          | YES           |
| Function Key Setup | YES          | YES           |

# **Menu Help Feature**

### Menu Help Feature

All of the screens in the DeviceNet<sup>™</sup> Configuration Terminal have help text associated with them. To view help text, press the **Shift** key followed by the **Help** key (Zero key). Press the **ESC** or **Enter** key to close the help screen. Some menus that are complicated, such as graph setup, have help available for each field on the screen. In those cases, select a field and press the **Shift** key followed by the **Help** (Zero) key. The following is an example of a help screen:

| THIS | HENU   | IS USE | D TO (  | DWFIGU  |
|------|--------|--------|---------|---------|
| RE U | P TO 4 | TRACE  | S (CL)  | ISS. IN |
| STAN | CE AND | ATTRI  | (BUTES) | TO HO   |
| NITO | R AND  | GRAPH. | PRESS   | THE E   |
| NTER | KEY T  | O CONT | TINUE   |         |

# **Specifications**

| Display      |                                             |
|--------------|---------------------------------------------|
| Display Type | 128 x 64 LCD with yellow-green backlighting |
| Viewing Area | 57 x 30 mm (2.24 x 1.18 in.)                |

| Keypad           |                                               |
|------------------|-----------------------------------------------|
| Keypad Type      | Tactile embossed, domed keys, sealed membrane |
| Operation Force  | 453 g (16 oz)                                 |
| Operational Life | 1 million operations                          |

| Communications         |                                             |
|------------------------|---------------------------------------------|
| Communication Protocol | DeviceNet™ (125, 250, 500 Kbaud selectable) |

| Electrical           |                |
|----------------------|----------------|
| Input Voltage Range  | 1125.0V DC     |
| Input Power, typical | 1.7 W          |
| Input current        | 70 mA @ 24V DC |

| Environmental           |                     |
|-------------------------|---------------------|
| Operating Temperature   | 050°C (32122°F)     |
| Storage Temperature     | -4085°C (-40185°F)  |
| Humidity                | 595% non condensing |
| Operating Shock         | 30 g                |
| Non-Operating Shock     | 50 g                |
| Operating Vibration     | 2.5 g @ 5Hz2kHz     |
| Non-Operating Vibration | 5 g @ 5Hz2kHz       |

| Dimensions |                  |
|------------|------------------|
| Height     | 116 mm (4.57 in) |
| Width      | 70 mm (2.76 in)  |
| Depth      | 15.5 mm (.67 in) |
| Weight     | 85 g (3 oz)      |
|            |                  |

| Agency Approvals |                                                                                   |
|------------------|-----------------------------------------------------------------------------------|
| UL               | 508                                                                               |
| cUL              |                                                                                   |
| CSA              | C22.2 No. 14                                                                      |
| CE               | EN61000-6-2:2005                                                                  |
|                  | EN61000-6-4:2001                                                                  |
| RoHS             | This product meets the material restrictions of the European Union RoHS Directive |

# **DeviceNet<sup>™</sup> Objects**

The following object classes are supported:

| Class  | Object         |
|--------|----------------|
| 0x0001 | Identity       |
| 0x0002 | Message Router |
| 0x0003 | DeviceNet™     |
| 0x0005 | Connection     |

# **Identity Object**

### CLASS CODE 0x0001

The following class attributes are supported for the Identity Object:

| Attribute ID | Access Rule | Name     | Data Type | Value |
|--------------|-------------|----------|-----------|-------|
| 1            | Get         | Revision | UINT      | 1     |

Each instance of the Identity Object contains the following attributes:

| Attribute<br>ID | Access Rule | Name                                          | Data Type                        | Value                                                                                                    |
|-----------------|-------------|-----------------------------------------------|----------------------------------|----------------------------------------------------------------------------------------------------|
| 1               | Get         | Vendor                                        | UINT                             | 1 or 625                                                                                                    |
| 2               | Get         | Device Type                                   | UINT                             | 115 - Generic Type                                                                                                    |
| 3               | Get         | Product Code                                  | UINT                             | 208                                                                                                    |
| 4               | Get         | Revision<br>Major Revision<br>Minor Revision  | Structure of:<br>USINT<br>USINT  |                                                                                                    |
| 5               | Get         | Status                                        | WORD                             | Bit 0 - 0=not owned; 1=owned by master<br>Bit 2 - 0=Factory Defaulted; 1=Configured<br>Bit 8 - Minor Recoverable fault<br>Bit 9 - Minor Unrecoverable fault<br>Bit 10 - Major Recoverable fault<br>Bit 11 - Major Unrecoverable fault |
| 6               | Get         | Serial Number                                 | UDINT                            | unique number for each device                                                                                                    |
| 7               | Get         | Product Name<br>String Length<br>ASCII String | Structure of:<br>USINT<br>STRING | "DeviceNet™ HIM" or "Boot Code"                                                                                                    |

The following common services are implemented for the Identity Object:

| Service Code | Implemented for: |          | Service Name         |
|--------------|------------------|----------|----------------------|
|              | Class            | Instance |                      |
| 0x0E         | No               | Yes      | Get_Attribute_Single |
| 0x05         | No               | Yes      | Reset                |
| 0x10         | No               | No       | Set_attribute Single |

### Message Router CLASS CODE 0x0002

No class or instance attributes are supported. The message router object exists only to rout explicit messages to other objects.

### DeviceNet™ Object

CLASS CODE 0x0003

The following class attributes will be supported for the DeviceNet<sup>™</sup> Object:

| Attribute ID | Access Rule | Name     | Data Type | Value |
|--------------|-------------|----------|-----------|-------|
| 1            | Get         | Revision | UINT      | 2     |

A single instance (instance 1) of the DeviceNet<sup>™</sup> Object will be supported. The following instance attributes will be supported.

| Attribute ID | Access Rule | Name         | Data Type | Value |
|--------------|-------------|--------------|-----------|-------|
| 1            | Get         | Node Address | USINT     | 063   |

The following services will be implemented for the DeviceNet<sup>™</sup> Object.

| Service Code | Implemented for: |          | Service Name         |
|--------------|------------------|----------|----------------------|
|              | Class            | Instance |                      |
| 0x0E         | Yes              | Yes      | Get_Attribute_Single |
| 0x10         | No               | No       | Set_Attribute_Single |

## Connection Object

### CLASS CODE 0x0005

No class attributes are supported for the Connection Object.

Multiple instances of the Connection Object are supported for explicit UCMM connections.

| Attribute ID | Access Rule | Name                            | Data Type | Value                                                          |
|--------------|-------------|---------------------------------|-----------|----------------------------------------------------------------|
| 1            | Get         | State                           | USINT     | D=nonexistant<br>1=configuring<br>3=established<br>4=timed out |
| 2            | Get         | Instance Type                   | USINT     | 0=Explicit Message                                             |
| 3            | Get         | Transport Class Trigger         | USINT     | 0x83 - Server, Transport Class 3                               |
| 4            | Get         | Produced Connection ID          | UINT      | Depends on message group and<br>Message ID                     |
| 5            | Get         | Consumed Connection ID          | UINT      | Depends on message group and<br>Message ID                     |
| 6            | Get         | Initial Comm Characteristics    | USINT     | 0x33 (Group 3)                                                 |
| 7            | Get         | Produced Connection Size        | UINT      | 0                                                              |
| 8            | Get         | Consumed Connection Size        | UINT      |                                                                |
| 9            | Get/Set     | Expected Packet Rate            | UINT      | in milliseconds                                                |
| 12           | Get         | Watchdog Action                 | USINT     | 01 = auto delete<br>03 = deferred delete                       |
| 13           | Get         | Produced Connection Path Length | UINT      | 0                                                              |
| 14           | Get         | Produced Connection Path        |           | Empty                                                          |
| 15           | Get         | Consumed Connection Path Length | UINT      | 0                                                              |
| 16           | Get         | Consumed Connection Path        |           | Empty                                                          |